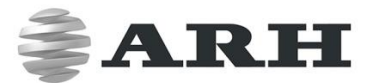

# User's manual

# DIGITAL (IP) LPR CAMERA

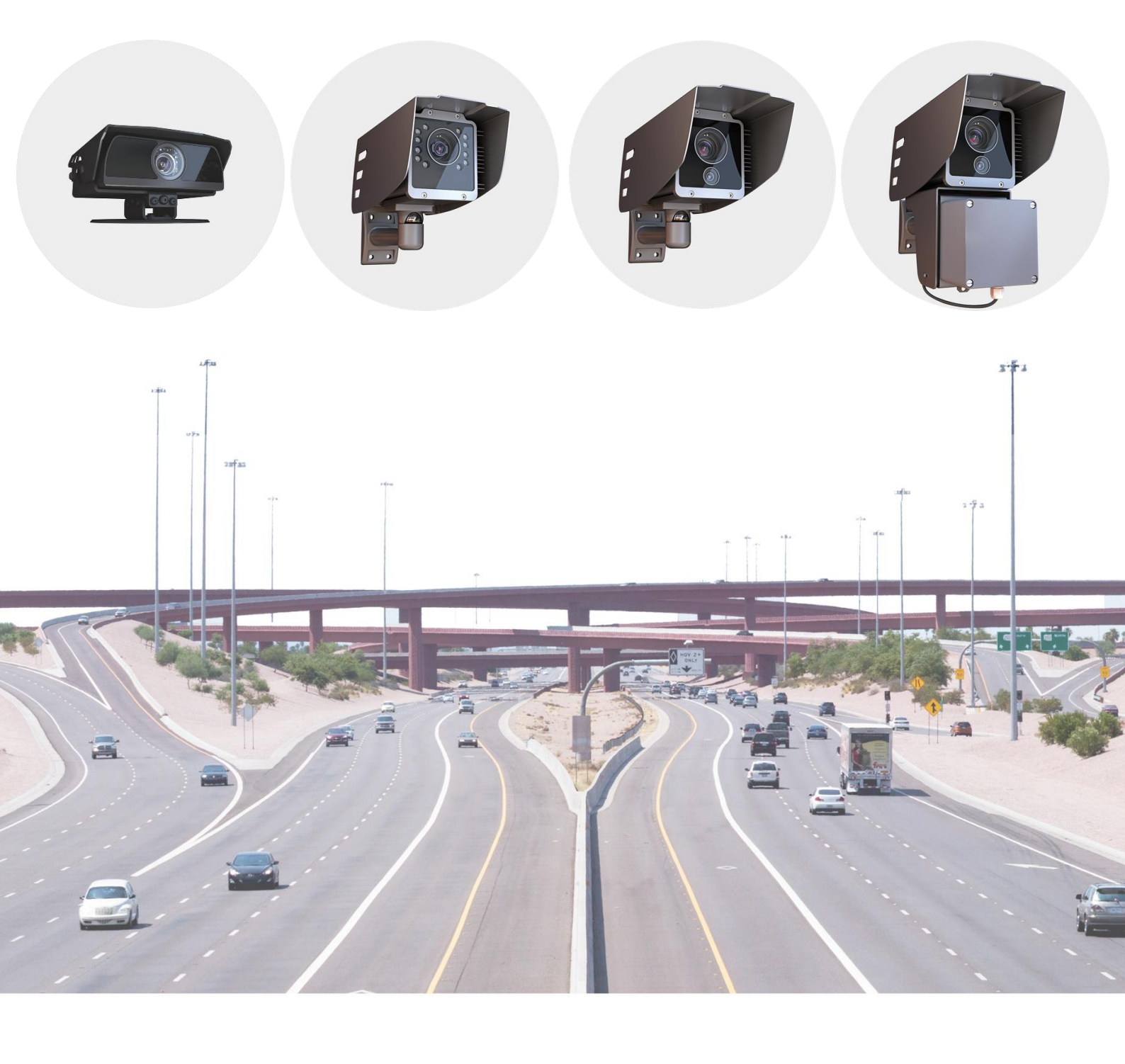

# User's Manual

WWW.ARH.HU

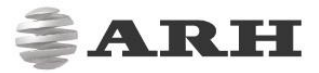

## USER'S MANUAL

Version: \_v1.4 Document version: 2017.12.12.

## **Table of Contents**

| 1. About this manual        | 3 |
|-----------------------------|---|
| 2. Accessing the camera     | 4 |
| 3. WEB Interface            | 5 |
| 4. First Steps (Wizard)     | 6 |
| 5. System Settings          | 9 |
| 5.1 Network                 | 9 |
| 5.3 Users                   |   |
| 5.4 IP Filter               |   |
| 5.5 Plain Config            |   |
| 6. Image setup              |   |
| 6.1 Imaging Pipeline        |   |
| 6.2 Post Processing         |   |
| 6.3 Brightness Control      |   |
| 6.4 Exposure Control        |   |
| 6.5 Optics                  |   |
| 6.6 Secondary Sensor        |   |
| 6.7 Flash Control           |   |
| 6.8 Miscellaneous           |   |
| 7. Events and ANPR          |   |
| 7.1 Events                  |   |
| 7.2 ANPR                    |   |
| 8. Maintenance              |   |
| 8.1 System Info             |   |
| 8.2 Sensors                 |   |
| 8.3 Camera Log              |   |
| 8.4 Backup/Update           |   |
| 8.5 Restart & Recovery Mode |   |
| CONTACT INFORMATION         |   |
|                             |   |

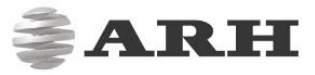

# **User's Manual**

## 1. About this manual

The structure of this manual follows the approach of configuring a new camera for its first time use. The camera provides access to all its features through a web interface, its entire configuration is available using a web browser. No external components need to be installed.

First, system settings are discussed, so that the device will be operational.

Next, the user will be guided through the process of setting up the image capturing process, so that the camera will provide good quality images both for internal use and for the video feed streamed with the chosen encoding.

In the third part the manual will discuss how to capture events on internal or external triggers, and depending on the model, read, store and communicate the license plate corresponding to the event. In the last section the tools of camera maintenance (firmware update, logs, etc.) are described.

## NOTE to users upgrading from v3.5:

All features/functions of earlier firmware versions are still available through the Plain Config menu.

## 2. Accessing the camera

In order to access the camera, power and network connectors have to be connected appropriately. For more information see the Quick Install Guide. Follow the five steps below:

- Connect the camera to a computer or a network switch, then power the camera on. Soon both status LEDs (at the camera front) turn on and stay lit while the camera is booting. When the green status LED flashes two times and the red LED turns off the camera is ready for operation.
- 2. At your computer add/set an IP address as 192.0.2.x (with x other than 3 or 255, for example 192.0.2.54), with the subnet mask 255.255.255.0

| Configure IPv4: | Manually      |  |
|-----------------|---------------|--|
| IP Address:     | 192.0.2.54    |  |
| Subnet Mask:    | 255.255.255.0 |  |

Use the ping command to test network connection to the camera Windows: c:\ping -t 192.0.2.3 Linux: [username@mylinux ~]\$ ping 192.0.2.3

- 3. In a couple of seconds the ping echo package will be received, if not:
  - 1. check the Ethernet link LEDs at the computer or network switch for a physical link
  - 2. check the IP of the computer by pinging its own address (using the example at step #2: ping 192.0.2.54)
- 4. Start a browser and enter the default IP of the camera: http://192.0.2.3 into the address bar. The camera starts with administrator privileges, ready to be set up and configured. If the web interface is not accessible, make sure that neither a proxy nor a firewall is blocking access, and that the browser is not in offline mode.

## NOTE:

Under recent versions of Firefox (v. 56.0) it might be necessary to disable the feature "Use hardware acceleration when available" to avoid possible browser/machine hangs (Located at: Preferences/Performance/Use Recommended Performance Settings).

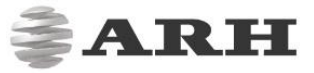

## 3. WEB Interface

| Info bar                                                                                                    | E VIEW V3.6r1.366                                                                                                    |
|----------------------------------------------------------------------------------------------------|----------------------------------------------------------------------------------------------------|
| M402 > BASIC SETUP > LIV<br>BASIC SETUP<br>LIVSIDE<br>USIMENU<br>DATE AND TIME<br>NETWORK<br>WIZARD<br>ADVANCED SETUP<br>ANPR<br>MAINTENANCE | V3.641366                                                                                                    |
|                                                                                                    | Image     Image       Image     Color       Image     Color       Image     Color       Image     Color       Image     Color       Image     Color       Image     Color       Image     Color       Image     Color       Image     Color       Image     Color       Image     Color |

Main areas of the camera interface:

## Info bar

The information bar displays the menu and the current SW version.

- ARH logo
- version number
- "where am I" navigating in the menu

#### Side menu

(basic and advanced setup, and maintenance – click to open) Access camera settings via the navigator. Menu is organized into a tree structure.

## Workspace

Use the workspace for settings. Save your changes, otherwise the previous settings remain in effect.

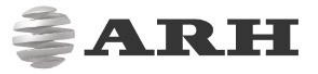

## **Tooltips:**

Workspace buttons have a popup help. Hover the mouse over the button to see the tooltip.

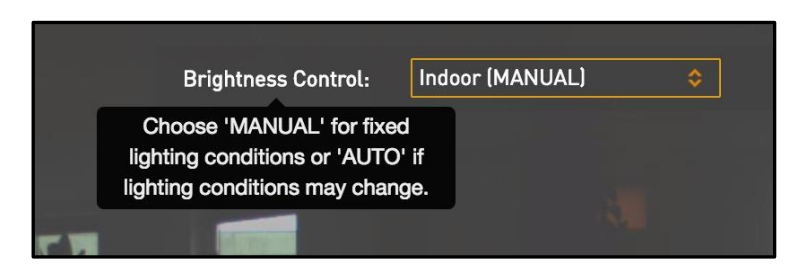

Use the **Save button** to save settings. All settings will be lost if you leave the page without saving settings. A popup window will remind you to save settings.

Click the icon on the workspace to display **Help** on the page.

## NOTE

Pages are also accessible via direct links, for example http://192.0.2.3/#liveview/.

## 4. First Steps (Wizard)

WEB INTERFACE > BASIC SETUP > WIZARD

The Wizard will help with the initial configuration of the system settings of the camera.

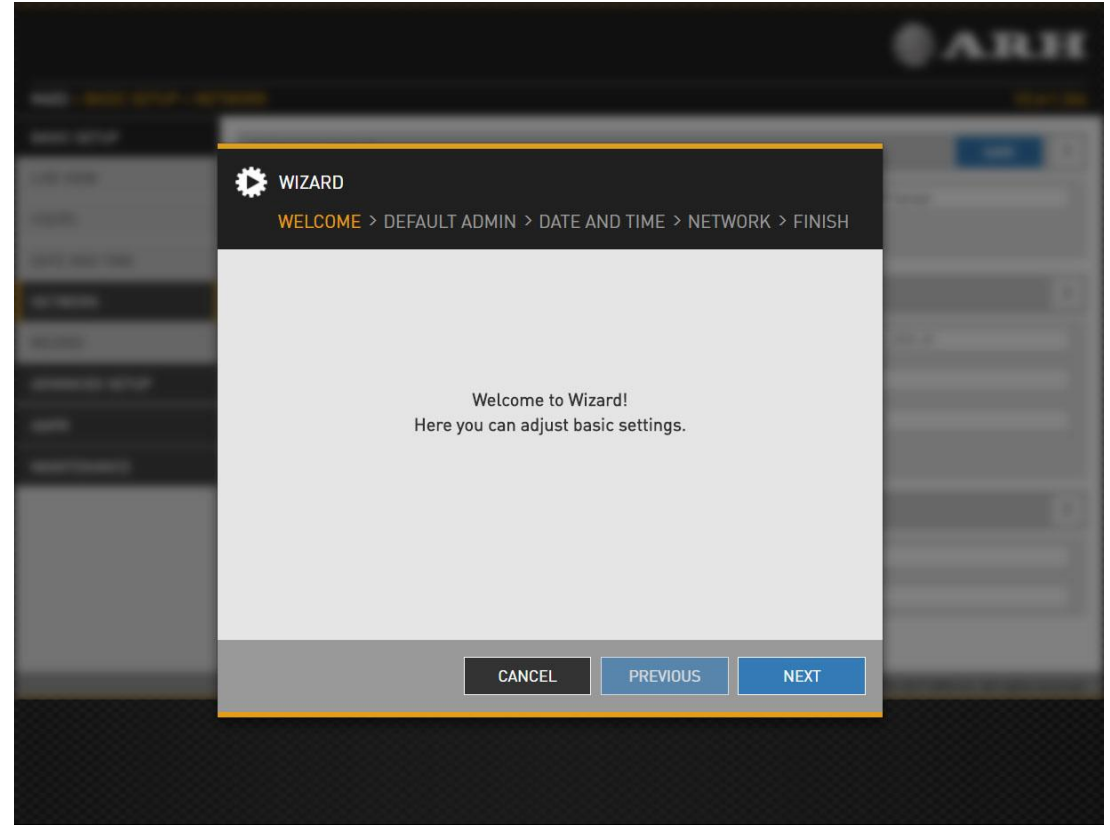

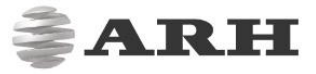

|              |                   |                                              | <b>UVILIA</b>            |
|--------------|-------------------|----------------------------------------------|--------------------------|
| -            | _                 |                                              |                          |
| 100.000      | 🔅 WIZARD          |                                              |                          |
| -            | WELCOME > DEF     | AULT ADMIN > DATE AND TIME > NETWORK > FINIS | H                        |
|              | Full name:        | Default Admin                                |                          |
|              | Password:         |                                              | -                        |
| 400000 (CT-) | Confirm password: |                                              |                          |
|              |                   |                                              |                          |
| ****         |                   |                                              |                          |
|              |                   |                                              |                          |
|              |                   |                                              |                          |
|              |                   |                                              |                          |
|              |                   | CANCEL PREVIOUS NEXT                         | The second second second |
|              |                   |                                              |                          |
|              |                   |                                              |                          |
|              |                   |                                              |                          |

It will guide you through setting up an administrator user,

set the current date & time,

|        |                           |                                 |               | ₿ ARH  |
|--------|---------------------------|---------------------------------|---------------|--------|
| -      |                           |                                 |               |        |
|        | WIZARD<br>WELCOME > DEFAU | LT ADMIN > DATE AND TIME > NETV | VORK > FINISH |        |
|        | Date:                     | 1970/01/09 Year/mor             | th/day        | -      |
| 40.000 | Time:                     | 00:00:19 Hours:mi               | nutes:seconds | 10.0 E |
| -      | Time zone:                | Europe/Budapest                 | \$            |        |
|        | Keep camera settings:     | GE                              |               |        |
| -      |                           |                                 |               |        |
|        |                           |                                 |               |        |
|        |                           |                                 |               |        |
|        |                           |                                 |               |        |
|        |                           |                                 | NEYT          |        |
|        |                           | CANCEL                          | NEAT          |        |
|        |                           |                                 |               |        |
|        |                           |                                 |               |        |

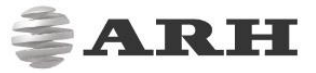

| set | up | networ | ٠k, |
|-----|----|--------|-----|
|-----|----|--------|-----|

|                                                                       | © ARH |
|-----------------------------------------------------------------------|-------|
| <br>WIZARD WELCOME > DEFAULT ADMIN > DATE AND TIME > NETWORK > FINISH |       |
| Network setup  Hostname:  DHCP:                                       |       |
| <br><ul> <li>IPv4 settings</li> <li>IPv6 settings</li> </ul>          |       |
|                                                                       |       |
|                                                                       |       |

and give you feedback if something went wrong.

|                                                                           | <b>ØARH</b> |
|---------------------------------------------------------------------------|-------------|
|                                                                           |             |
| WIZARD<br>WELCOME > DEFAULT ADMIN > DATE AND TIME > NETWORK > FINISH      |             |
| <ul> <li>Welcome</li> <li>Default Admin</li> <li>Date and Time</li> </ul> |             |
| <ul> <li>Network</li> <li>Network setup</li> <li>IPv4 settings</li> </ul> |             |
| ♥ IPv6 settings                                                           |             |
|                                                                           |             |
| CANCEL PREVIOUS SET CAMERA                                                |             |
|                                                                           |             |

All these settings are also available as separate configuration pages (see System settings).

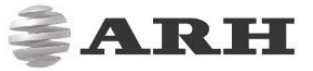

## 5. System Settings

### 5.1 Network WEB INTERFACE > BASIC SETUP > NETWORK

This page provides access to the network settings of the camera.

|                                            |                   |                       |                       | <b>≜AR</b> H                                     | T   |
|--------------------------------------------|-------------------|-----------------------|-----------------------|--------------------------------------------------|-----|
| LOGOUT :admin<br>M402 > BASIC SETUP > NETW | VORK              |                       |                       | V3.6r1.4                                         | 47  |
| BASIC SETUP                                |                   |                       |                       |                                                  |     |
| LIVE VIEW                                  | NETWORK SETUP     |                       |                       | SAVE ?                                           |     |
| LISERS                                     | Hostname:         | arhdev                | Title of this site:   | Perbál sorompó kilépési oldal                    |     |
|                                            | DHCP:             |                       | Enable ONVIF:         |                                                  |     |
| DATE AND TIME                              |                   |                       |                       |                                                  |     |
| NETWORK                                    | IF V4 3ET 111403  |                       |                       |                                                  | 8   |
| WIZARD                                     | IP address:       | 192.168.32.121        | Netmask:              | 255.255.255.0                                    |     |
| ADVANCED SETUP                             | IP address 2:     |                       | Netmask 2:            |                                                  |     |
| ANPR                                       | Gateway:          | 192.168.32.254        | Primary DNS IP:       |                                                  |     |
| MAINTENANCE                                | Secondary DNS IP: |                       |                       |                                                  |     |
|                                            | IPV6 SETTINGS     |                       |                       | ?                                                |     |
|                                            | IP address:       |                       | Subnet bits:          |                                                  |     |
|                                            | Primary DNS IP:   |                       | Secondary DNS IP:     |                                                  |     |
|                                            |                   |                       |                       |                                                  |     |
|                                            |                   | Software <sup>V</sup> | Version: V3.6r1.447 C | Copyright © 1993-2017 ARH Inc. All rights reserv | ed. |

#### NETWORK SETUP

- Hostname: The name of the device in the network
- **Title of this site:** Textual description of the device, for example CameraFrontRight, that will appear as the title of the browser tab.
- DHCP: Check this checkbox to have the camera to operate in DHCP mode, that is to obtain its
  - $\circ \quad \text{IP address}$
  - o Netmask
  - o Gateway
  - Primary and Secondary DNS

from a DHCP server (DHCP mode).

ONVIF: Checking this checkbox will enable the ONVIF interface of the camera. Please
note that with ONVIF enabled the amount of memory available for image buffering will
be smaller.

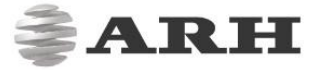

#### IP VERSION 4 AND 6

The camera supports IPv4 and IPv6. Both versions can be enabled simultaneously. At most two IPs can be assigned to a device.

- IPv4:
  - the IP address for the camera can be set
  - automatically via DHCP (see option above), or
  - manually, a static IP address.
- IPv6:
  - o only static IP addresses are supported.
  - The /16 option stands for the length of the subnet mask (16 refers to a 8 characted long mask)

Settings are applied after clicking SAVE.

#### 5.2 Date & Time

#### WEB INTERFACE > BASIC SETUP > DATE AND TIME

|                                            |               |                 |              |                  | ŝ.                       | ARH                         |
|--------------------------------------------|---------------|-----------------|--------------|------------------|--------------------------|-----------------------------|
| LOGOUT :admin<br>M402 > BASIC SETUP > DATE | E AND TIME    |                 |              |                  |                          | V3.6r1.447                  |
| BASIC SETUP                                | DATE AND TIME |                 |              |                  | GET CLIENT TIME          | SAVE ?                      |
| LIVE VIEW                                  | Date:         | 2017/09/27      |              | Time:            | 17:37:09                 |                             |
| DATE AND TIME                              | Time zone:    | Europe/Budapest | \$           |                  |                          |                             |
| NETWORK                                    | NTP SETTINGS  |                 |              |                  |                          | SAVE ?                      |
| WIZARD                                     | NTP client:   | Off             | \$           |                  |                          |                             |
| ADVANCED SETUP                             |               |                 |              |                  |                          |                             |
| ANPR                                       |               |                 |              |                  |                          |                             |
| MAINTENANCE                                |               |                 |              |                  |                          |                             |
|                                            |               |                 |              |                  |                          |                             |
|                                            |               |                 |              |                  |                          |                             |
|                                            |               |                 |              |                  |                          |                             |
|                                            |               |                 |              |                  |                          |                             |
|                                            |               |                 | Software Ver | sion: V3.6r1.447 | Copyright © 1993-2017 AR | H Inc. All rights reserved. |

Current date and time and timekeeping settings are managed in this page. Users can choose to set date and time manually once or to use a time synchronization protocol (NTP), which will keep time synchronized to a server over network.

Before you set the time please make sure that your time zone is valid (has the correct continent / Capital City). You find this under the Date field.

For manual time adjustment, either enter date and time in the corresponding fields, or

click GET CLIENT TIME to adjust the internal clock of the camera according to the PC's clock. Please note that the latter is a one time adjustment only, it will not keep the camera synchronized to the client PC.

Continuous synchronization is based on NTP (Network Time Protocol). The following settings are available with **NTP client:** 

- **Off**: no NTP synchronization
- **Regular NTP client**: Regular NTP synchronization, according to the NTP standard. This is compatible with all NTP servers and network configurations. Approx. one second accuracy is guaranteed only.
- Local network NTP client: Works only if the camera and the NTP server is on the same local network, but guarantees higher accuracy than the standard NTP client. Also places a higher load on the NTP server

The following parameters have to be set:

**NTP server hostname/IP:** The address of the NTP server. (If the NTP server does not run on the default port (123), specify the port in the following format: [hostname/ip]:[port].

**Max. I/O time**: Maximal duration of a query-answer cycle between the camera and the NTP server, before the answer is dropped. This influences the accuracy. Best practice is to set it to 10000  $\mu$ s on a local network.

**Log**: If it is enabled, the current state of synchronization can be monitored at the Maintenance / Camera log page.

To initiate an immediate synchronization to the NTP server, click the SYNCHRONIZE button.

#### NOTE

The camera has an internal battery feeding its Real Time Clock (RTC) while the camera is powered off. In power down state the battery is able to provide power to the RTC for approximately 2 weeks. It takes about 12 hours in power up state for the battery to completely recharge.

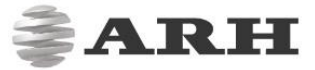

## 5.3 Users

WEB INTERFACE > BASIC SETUP > USERS

User management settings are displayed in this page.

| Users can be added , deleted | and edited | with the corr | esponding buttons |
|------------------------------|------------|---------------|-------------------|
|------------------------------|------------|---------------|-------------------|

|                          |            |             |                              | <b>≜ARH</b>                                         |
|--------------------------|------------|-------------|------------------------------|-----------------------------------------------------|
| M402 > BASIC SETUP > USE | RS         |             |                              | V3.6r1.366                                          |
| BASIC SETUP              | USER AUTHE | NTICATION 🗸 |                              | VALIDATE ?                                          |
| LIVE VIEW                |            |             |                              |                                                     |
| USERS                    | -          | User        | Access Level                 |                                                     |
| DATE AND TIME            |            | admin       | Administrator                | T                                                   |
| NETWORK                  |            |             |                              |                                                     |
| WIZARD                   |            |             |                              |                                                     |
| ADVANCED SETUP           |            |             |                              |                                                     |
| ANPR                     |            |             |                              |                                                     |
| MAINTENANCE              |            |             |                              |                                                     |
|                          |            |             |                              |                                                     |
|                          |            |             |                              |                                                     |
|                          |            |             |                              |                                                     |
|                          |            |             |                              |                                                     |
|                          |            |             | Software Version: V3.6r1.366 | Copyright © 1993-2017 ARH Inc. All rights reserved. |

Adding a new user: On clicking the plus ('+') button a form appears requesting the following fields:

- **Name:** the user name, this will be used to log in. Limitations: User name cannot be 'root' and must contain only letters of the English alphabet, numbers or underscore.
- **Full name:** The full name of the user. Limitations: Full name should contain only letters of the English alphabet, numbers, space or the following characters: '.','/','\_','+','-',',' (with regular expression: /^[0-9A-Za-z\.\/\_\+\- ,]\*\$/)
- Password: corresponding password. Limitations: Password should contain only letters of the English alphabet, numbers or underscore ('\_') (with regular expression: /^[0-9A-Za-z\_]\*\$/)
- **Confirm password:** confirm the given password to rule out mistyping
- Access Level: check the table below for the extent of each access level

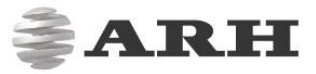

| Access level  | Privileges                                                                                                    |
|---------------|----------------------------------------------------------------------------------------------------|
| Viewer        | Login<br>Live View<br>Help                                                                                                    |
| Normal        | Login<br>Basic Setup – Live View<br>Advanced Setup – Motion Detection, Private Zone, Event Manager<br>ANPR - Browse<br>Maintenance – System Information, Camera Log<br>Help           |
| Power         | Login<br>Basic Setup – All menu Items<br>Advanced Setup – All menu Items (except IP Filter)<br>ANPR – All menu items<br>Maintenance – System Information, Camera Log, Restart<br>Help |
| Administrator | Access to every camera feature                                                                                                    |

Edit/Delete: It is possible to edit user parameters or delete existing users from the system with the exception of the main "admin" user. This user cannot be deleted and its username and access level cannot be modified.

### NOTE

Settings will be applied only after restarting the camera. If you click VALIDATE after modification the camera will automatically restart.

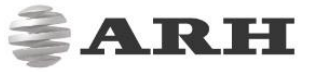

## 5.4 IP Filter WEB INTERFACE > ADVANCED SETUP > IP FILTER

|                         |                |                                    |                       | <b>≹ARH</b>                                         |
|-------------------------|----------------|------------------------------------|-----------------------|-----------------------------------------------------|
| M402 > ADVANCED SETUP > | IP FILTER      |                                    |                       | V3.6r1.366                                          |
| BASIC SETUP             | IP FILTER      |                                    |                       | SAVE ?                                              |
| ADVANCED SETUP          | Default Policy | Account All                        |                       |                                                     |
| STREAM SETTINGS         | Delaut Folicy. |                                    |                       |                                                     |
| MOTION DETECTION        |                | There are no addresses set. All in | coming connections wi | ill be accepted.                                    |
| PRIVATE ZONES           | ADD IP ADDRESS | TO FILTER LIST                     |                       | ADD REMOVE ?                                        |
| EVENT MANAGER           | IP address:    |                                    | Subnet:               | 255.255.255.0                                       |
| IP FILTER               | Туре:          | HTTP + STREAM                      |                       |                                                     |
| ANPR                    |                |                                    |                       |                                                     |
| MAINTENANCE             |                |                                    |                       |                                                     |
|                         |                |                                    |                       |                                                     |
|                         |                |                                    |                       |                                                     |
|                         |                |                                    |                       |                                                     |
|                         |                |                                    |                       |                                                     |
|                         |                |                                    |                       |                                                     |
|                         |                | Software                           | Version: V3.6r1.366   | Copyright © 1993-2017 ARH Inc. All rights reserved. |

#### NOTE

The IP filter module blocks HTTP and stream access only. It does not affect the SSH and FTP access.

Default Policy: Two type of the policy can be set

- Reject All in this case access is *denied* to all IPs except those listed
- Accept All in this case access is *granted* to all IPs except those listed

The exceptions to the default policy can be added and removed in the **Add IP Address to Filter List** section.

- IP address: The system accepts IPv4 and IPv6 addresses as well.
- Type: The range of IP filtering
  - $_{\odot}$  HTTP: the settings are applied to HTTP requests
  - $\circ\,\textsc{STREAM}$ : the settings are applied to stream requests
  - HTTP+STREAM: the settings are applied to both HTTP and stream requests
- Netmask: The blocked/accepted netmask. The netmask has to be given in a standard netmask form (e.g. 255.255.255.0) so the value of the bits has to be set as a decimal value.

After clicking the **Add** button, the new exception will appear in the **BLOCKED/ACCEPTED ADDRESSES** table above the edit fields. The elements of the table can removed by clicking the check box of the row and then clicking the **Remove**button. The above settings (default policy, exceptions) will not be applied until clicking the **Save** button.

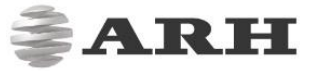

### IMPORTANT

Before clicking the **Save** button, make sure that all settings are configured correctly, an incorrect setup can block the user from accessing the camera. In this case the <u>recovery</u> <u>procedure</u> may be applied.

## 5.5 Plain Config

This page is reachable on the following URL: http://[CAM\_IP]/#plainconfig

All configuration settings are available in this menu, organized as a property tree. Please note that this is an "experts only" feature.

|                        |                                                                                                    |                              | <b>≜ARH</b>                                         |
|------------------------|----------------------------------------------------------------------------------------------------|------------------------------|-----------------------------------------------------|
| LOGOUT :admin          |                                                                                                    |                              |                                                     |
| M402 > UNKNOWN > PLAIN | I CONFIG                                                                                                    |                              | V3.6r1.447                                          |
| BASIC SETUP            | PLAIN CONFIG - CAMERA                                                                                                    |                              | ?                                                   |
| ADVANCED SETUP         | ± logging                                                                                                    | 🗄 file                       |                                                     |
| ANPR                   | the maintenance     for the state                                                                                                    | i setup                      |                                                     |
| MAINTENANCE            | thwtayer     terms     terms | trigger                      |                                                     |
| SYSTEM INFO            |                                                                                                    | _ (p)                        |                                                     |
| SENSORS                |                                                                                                    |                              |                                                     |
| CAMERA LOG             |                                                                                                    |                              |                                                     |
| BACKUP/UPDATE          |                                                                                                    |                              |                                                     |
| RECOVERY MODE          |                                                                                                    |                              |                                                     |
| RESTART                |                                                                                                    |                              | 2                                                   |
|                        | PLAIN CONFIG - ANFR                                                                                                    |                              | 1                                                   |
|                        |                                                                                                    |                              |                                                     |
|                        |                                                                                                    |                              |                                                     |
|                        |                                                                                                    |                              |                                                     |
|                        |                                                                                                    |                              |                                                     |
|                        |                                                                                                    |                              |                                                     |
|                        |                                                                                                    |                              |                                                     |
|                        |                                                                                                    |                              |                                                     |
|                        |                                                                                                    |                              |                                                     |
|                        |                                                                                                    |                              |                                                     |
|                        |                                                                                                    |                              |                                                     |
|                        |                                                                                                    |                              |                                                     |
|                        |                                                                                                    | Software Version: V3.6r1.447 | Copyright © 1993-2017 ARH Inc. All rights reserved. |

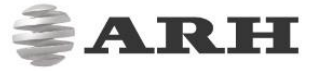

## 6. Image Setup

### 6.1 Imaging Pipeline

WEB INTERFACE > ADVANCED SETUP > STREAM SETTINGS

Image capturing process is organized as a pipeline receiving images from the sensor, then processing and buffering the images. There may be more than one pipeline: this mode of operation is called Multi mode. The motivation behind Multi mode can be illustrated with the following examples:

- provide a low quality stream to display and store, and simultaneously a high quality stream for ANPR
- in case of mixed (reflective and non-reflective) license plates, provide two streams captured with different intensity of illumination
- one ANPR (vehicle underexposed, license plate clearly visible) and one overview stream (vehicle visible, license plate overexposed)

The primary and secondary imaging pipelines are configured at the **Stream Settings** section.

|                           |                                        |                 |                                 |                             | 2                     |                     | ÷ 7   |
|---------------------------|----------------------------------------|-----------------|---------------------------------|-----------------------------|-----------------------|---------------------|-------|
| LOGOUT :admin             |                                        |                 |                                 |                             |                       |                     | 7.5   |
| M402 > ADVANCED SETUP > 1 | STREAM SETTINGS                        |                 |                                 |                             |                       | V3.6r               | 1.447 |
| BASIC SETUP               | SOURCE SETTINGS                        | 5               |                                 |                             |                       | SAVE CHANGES        | ?     |
| ADVANCED SETUP            | Course #1                              | 1000-000-0      | ar dan sa h                     | Mall made                   |                       |                     |       |
| STREAM SETTINGS           | Source #1:                             | 1280x720 ld     | is frame/s                      | Multi mode:                 | Vertical              |                     |       |
| MOTION DETECTION          | Source #2:                             | 1280x720 @      | 15 frame/s                      | nonzonak nintornig.         | mirrorin              | ng:                 |       |
| PRIVATE ZONES             |                                        |                 |                                 |                             |                       |                     |       |
| EVENT MANAGER             | ADD/REMOVE STR                         | EAM             |                                 |                             |                       |                     | ?     |
| IP FILTER                 | 1.00                                   |                 |                                 |                             |                       |                     | -     |
| ANPR                      | STREAM 1<br>1280x720 @ 1               | 5 fps           | STREAM 2 ×<br>1280x720 @ 15 fps | STREAM 3<br>1280x720 @ 15 f | × STF                 | REAM 4 X            |       |
| MAINTENANCE               | JPEG<br>9901                           |                 | H264<br>9911                    | JPEG<br>9902                | H26                   | 2                   |       |
|                           | STREAM 5<br>1280x720 @ 1<br>H264<br>20 | ×<br>5 fps      | •                               |                             |                       |                     |       |
|                           | The fra                                | merate is diffe | rent from source framerate in t | hese streams: Stream 5. Fo  | or details, see docum | entation.           | 1     |
|                           | STREAM 1 SETTIN                        | GS (DEFAULT     | 1                               |                             |                       |                     | ?     |
|                           | Selected source:                       | Source #1       | ٥                               | Streaming port:             | 9901                  |                     |       |
|                           | Image channel:                         | JPEG            | 0                               | Final framerate:            | 15 frame/s            |                     |       |
|                           | Streaming type:                        | Multipart JF    | PEG 🗢                           | Link of the stream:         | http://192.168.32.1   | 21:9901/video.mjpeg | 3     |
|                           | JPEG encoder setti                     | ngs for curre   | ent image source                |                             |                       |                     |       |
|                           | EXIF description of<br>JPEG file:      |                 |                                 | JPEG quality:               |                       | •+                  | 75    |
|                           | Using the event quality:               | Never           | 0                               | JPEG quality on<br>event:   | -                     | •+                  | 75    |

The primary pipeline is always active. The secondary pipeline is activated by enabling Multi mode. Each pipeline is fed by the same sensor. However at the receiving end (called the source of the pipeline) the pipelines can be configured independently, with the following limitations:

- The pixel resolution of both pipelines is limited by the physical resolution of the imaging sensor, but are otherwise independent. (Resolutions are available only as negative integer powers of 2: ½, ¼, etc. of the full resolution)
- With Multi mode enabled even frames are fed into the primary, while odd frames are fed into the secondary pipeline, thus the frame rate of the individual pipelines will be one half of the frame rate of the sensor
- Sensor settings (such as gain or shutter adjustable at Live View) and geometric transformations (rotation, mirroring) are shared by the two pipelines
- Post-processing settings (such as color/grayscale mode, gamma, etc. located at Live View) are independent for the two pipelines
- two different intensities of the built-in (or external) illumination may be defined for the even/odd frames (Frame Parity Flashing you can find at Live View as well)
- pipelines are identified by their source (source#1 for the primary and source#2 for the secondary pipeline)

Both pipelines can feed one or more video stream servers with images. Video servers can stream in various encodings, containers, etc.

- Source settings
  - **Source#1:** The resolution and FPS of the primary imaging pipeline
  - Source#2: The resolution and FPS of the secondary imaging pipeline
  - o Multi mode: This checkbox enables Multi Mode
  - **Rotation, Horizontal and Vertical mirroring:** Geometric transformations (shared by both pipelines)
- Stream X Settings: The settings of the selected stream are listed here
- Add/Remove Stream: The output of both the primary and secondary pipelines can be directed into a stream, which is a video feed streamed on a HTTP port. You can add a stream clicking on the + icon at an available (empty) slot. You will be offered a number of presets, which can be custom tailored later.

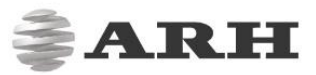

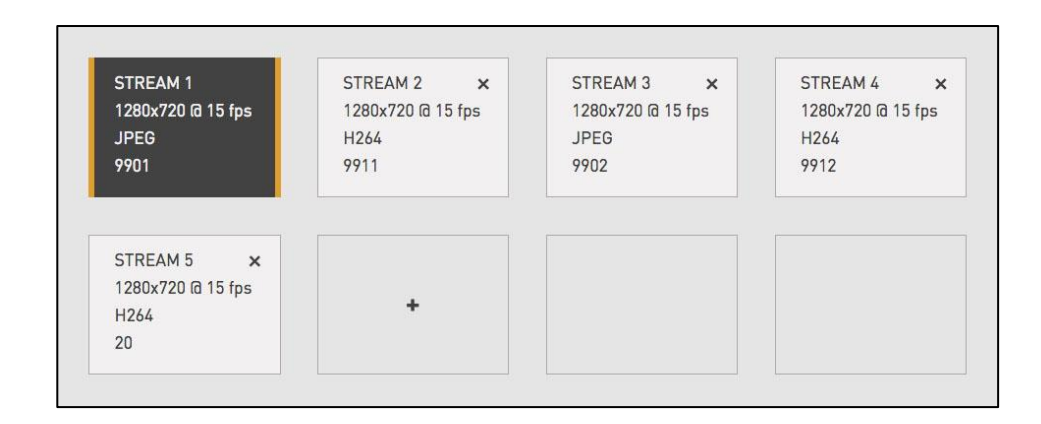

- Selected source: the pipeline which will feed this stream
- Streaming port: The HTTP port on which the video will be streamed
- **Image channel:** Encoder used on the stream (JPEG or H264). A special type is also available, "Motion Detecting", which is a special H264 core dedicated to motion detection
- **Final framerate:** Will display the resulting frame rate
- Link of the stream: Will display the link of where the stream will be available. When authentication is enabled, the stream is only accessible if the username and password is specified in the link in the following format: http://username: password@HOSTADDR:PORT (e.g. http://admin:admin@192.0.2.3:9901/...)
- **Streaming type:** The container of the stream, which can be the following:

| Image channel | JPEG           | H264           | Motion Detecting |
|---------------|----------------|----------------|------------------|
| Container #1  | Multipart JPEG | H264           | H264             |
| Container #2  | RAW JPEG       | MKV (Matroska) | MKV (Matroska)   |
| Container #3  | MKV (Matroska) | MP4            | _                |

- **Encoder settings:** Depending on whether an H264 or a JPEG encoder is used one of the following menus will appear:
  - H264 encoder settings for the current image source: H264 encoding uses a keyframe (I) followed by a number of predicted frames (P). The frequency of I frames, compression rate and bitrate can be configured flexibly. These settings may also adapt to the image content, for example to provide a higher quality stream in case of an event (motion detected) and lower quality when only the background is visible. It is even possible to limit this higher quality to the part of the image, which depicts the vehicle.

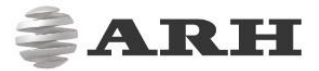

- I and P frames group size: The group size is the number of I frames plus the number of P frames. For example 1 keyframe + 15 predicted frames, the group size is 16.
- **H264 compression:** Default H264 compression. The larger this number the lower the quality, but with a higher compression rate and vice versa.
- I-frame handler on event:
  - Uses...: Uses I and P frames group size from above
  - If new...: The first frame of an event (see below) will be an I frame, all others will be P frames
  - All frames...: All frames will be I frames across the entire duration of the event
- H264 compression on event: During an event this quality will be used instead of H264 compression
- Window quality on event: H264 compression in the event window (image area defined by the event, e.g. where motion was detected)
- Average bitrate: Restrict average bitrate to this value
- H264 compression delta: In order to achieve Average bitrate, the quality (H264 compression) may possibly be reduced. This control limits the amount of this reduction.
- Using the event quality: Definition of what constitutes as an event for H264 quality on event parameter
- H264 compression delta on event: In order to achieve Average bitrate, the event quality (H264 compression on event) may be reduced. This control limits the amount of this reduction.

JPEG encoder settings for the current image source:

- EXIF description of JPEG file: The description inserted into the header of the file
- Using the event quality: Definition of what constitutes as an event for JPEG quality on event parameter
- JPEG quality: Default JPEG quality. The larger this number the better the quality.
- JPEG quality on event: JPEG quality across the duration of an event

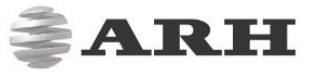

## 6.2 Post Processing

#### 6.2.1 IMAGE

WEB INTERFACE > BASIC SETUP > LIVE VIEW > IMAGE

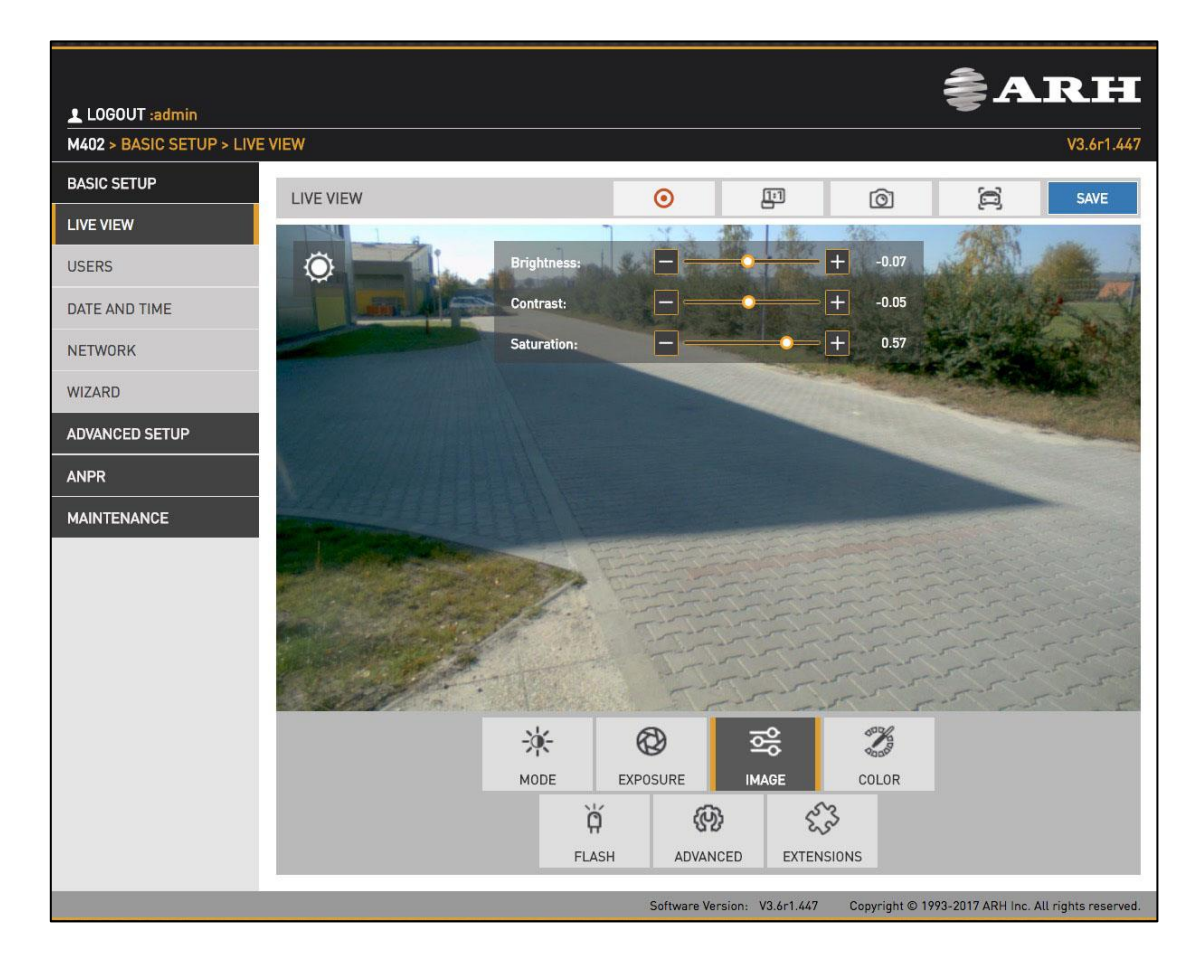

The basic post processing settings are configured here:

• Brightness: Increase/decrease the brightness of the image

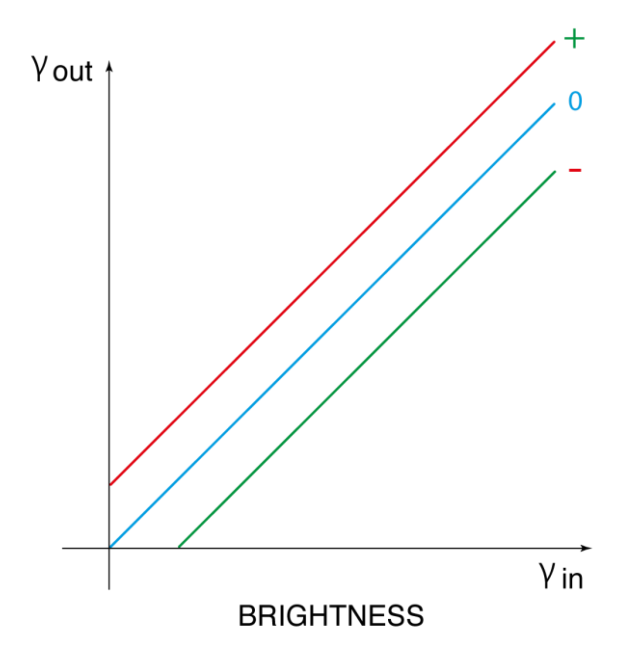

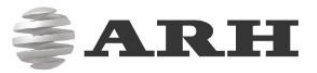

• Contrast: Increase/decrease the luminance contrast of the image

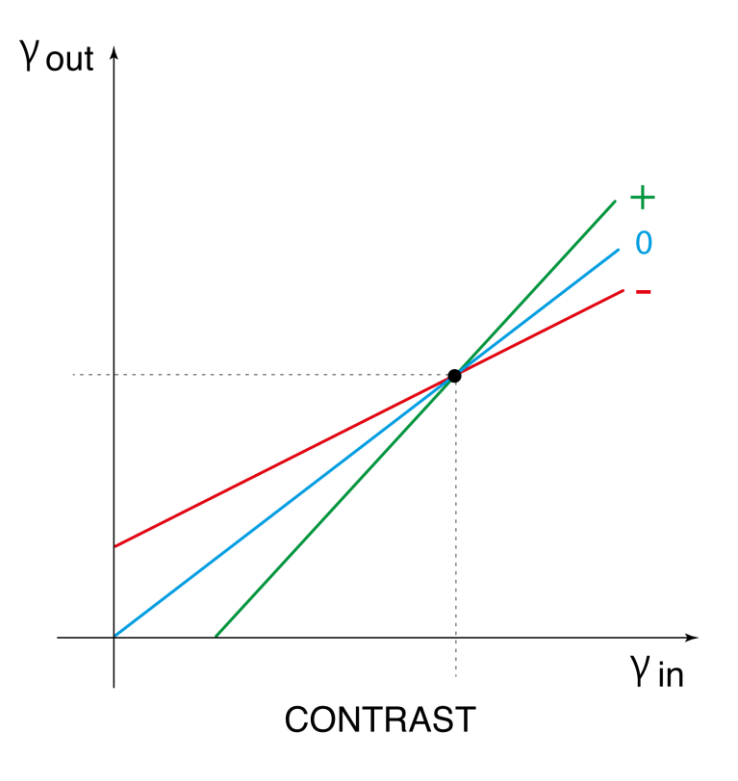

• Saturation: Increase/decrease the chrominance contrast of the image

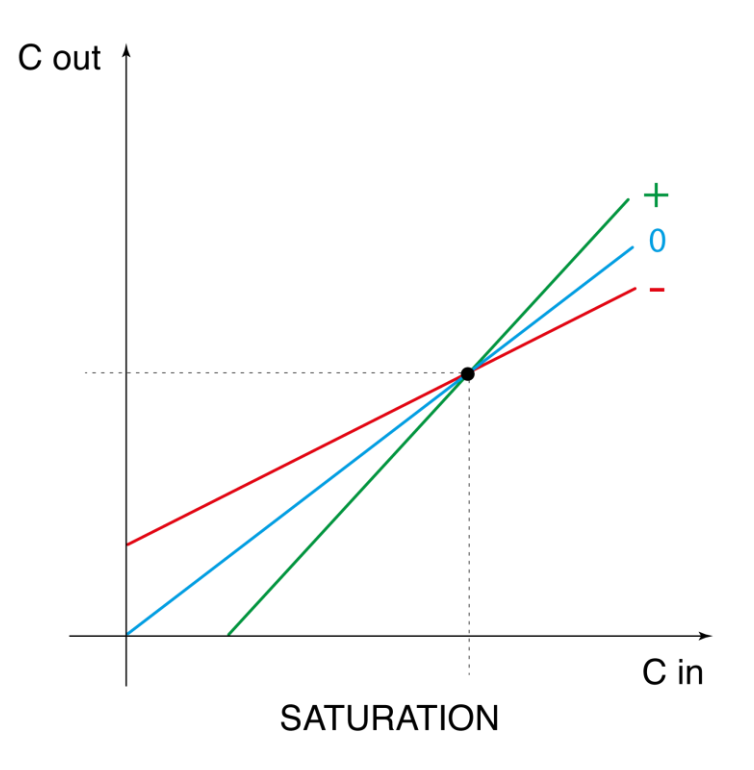

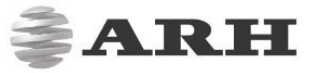

#### 6.2.2 COLOR WEB INTERFACE > BASIC SETUP > LIVE VIEW > COLOR

|                           |            |                   |            |                |       | ₹A | RH         |
|---------------------------|------------|-------------------|------------|----------------|-------|----|------------|
| M402 > BASIC SETUP > LIVE | VIEW       |                   |            |                |       |    | V3.6r1.366 |
| BASIC SETUP               | LIVE VIEW  |                   | Ο          | 11             | ାରୀ   | 8  | SAVE       |
| LIVE VIEW                 |            | _                 |            | J              |       |    |            |
| USERS                     | $\bigcirc$ | Color Mode:       | Color      |                |       |    |            |
| DATE AND TIME             |            | Wb. Red:          | Ξ-         | - <b>-</b>     | 0.03  |    |            |
| NETWORK                   |            | Wb. Green:        | <b>—</b> — | _ <b></b>      | 0.00  |    |            |
| WIZARD                    |            | Wb. Blue:         | Ξ-         | _ <b>_</b>     | 0.00  |    |            |
| ADVANCED SETUP            |            | Color Correction: |            |                |       |    |            |
| ANPR                      |            |                   |            |                |       |    |            |
| MAINTENANCE               |            |                   |            |                |       |    |            |
|                           |            |                   |            |                |       |    |            |
|                           |            |                   |            |                |       |    |            |
|                           |            |                   |            |                |       |    |            |
|                           |            |                   |            |                |       |    |            |
|                           |            | *                 | B          | <del>∼</del> ° | or M  |    |            |
|                           |            | MODE              | XPOSURE    |                | COLOR |    |            |
|                           |            | Ň                 | (C)        | 3 652          | JOLON |    |            |
|                           |            | FLASH             | ADVAN      | CED EXTENSIO   | NS    |    |            |

Color settings are configured here:

- **Color mode:** Color/grayscale mode
  - o Color: Color mode
  - **Black&White, IR-day,Blur:** Grayscale mode, ideal for daytime IR mode.
  - Black&White, IR-night,No blur: Grayscale mode, ideal for night time IR mode, when the only light source is the built in narrowband IR LEDs. The spatial resolution will double in both x and y directions, because each individual (color) pixel is used as luminance channel. When used with a broadband illumination (such as daylight), or a wavelength different than with which the device is calibrated, a checkerboard pattern will emerge.
- Wb. Red: Red channel gain
- Wb. Green: Green channel gain
- Wb. Blue: Blue channel gain
- **Color correction:** Automatic compensation of the color of the illumination.

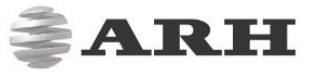

#### 6.2.3 ADVANCED WEB INTERFACE > BASIC SETUP > LIVE VIEW > ADVANCED

|                           |           |                            |          |              |         | ₹A  | RH         |
|---------------------------|-----------|----------------------------|----------|--------------|---------|-----|------------|
| M402 > BASIC SETUP > LIVE | VIEW      |                            |          |              |         |     | V3.6r1.366 |
| BASIC SETUP               | LIVE VIEW |                            | Θ        |              | ାତି     | 6   | SAVE       |
| LIVE VIEW                 |           |                            | Ŭ        | 0            |         | 6.5 |            |
| USERS                     | C         | Low Light Mode<br>(Day):   | None     |              |         |     |            |
| DATE AND TIME             |           | Low Light Mode<br>(Night): | None     |              |         |     |            |
| NETWORK                   |           | Gamma:                     | -        | •            | + 2.00  |     |            |
| WIZARD                    |           | JPEG Quality:              |          |              | + 75    |     |            |
| ADVANCED SETUP            |           | White Level:               |          | ,            | + 0.15  |     |            |
| ANPR                      |           | Black Level:               |          |              | + 0.00  |     |            |
| MAINTENANCE               |           |                            |          |              |         |     |            |
|                           |           |                            |          |              |         |     |            |
|                           |           |                            |          |              |         |     |            |
|                           |           |                            |          |              |         |     |            |
|                           |           |                            |          |              |         |     |            |
|                           |           | *                          | B        | 2            | and the |     |            |
|                           |           | MODE                       | EXPOSURE |              | COLOR   |     |            |
|                           |           | ň                          | _6       | <u>کې در</u> | 3       |     |            |
|                           |           | FLAS                       | SH ADVA  | NCED EXTEN   | ISIONS  |     |            |

Advanced post processing settings are configured here:

- Low light mode: Under low illumination conditions an algorithm tunes sensor and post processing parameters to produce still an adequate image. (Note: this is not strictly a post processing step). The higher the value, the brighter the image.
- Gamma: Gamma correction of the image

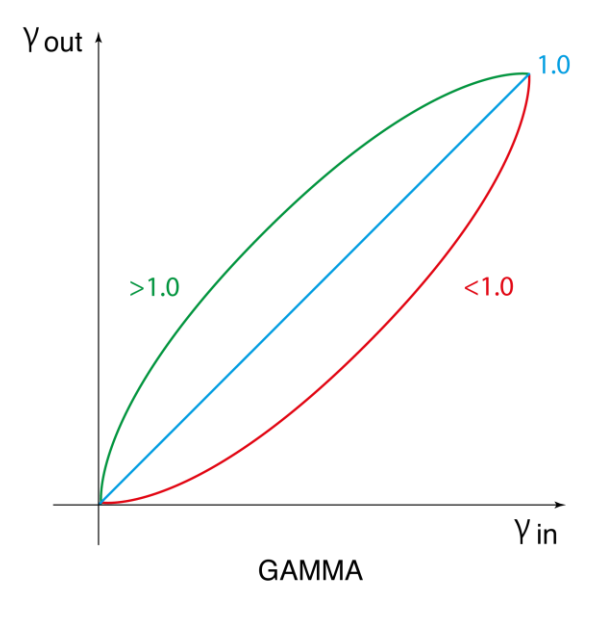

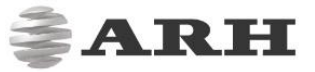

- JPEG Quality: Default JPEG quality
- White Level: Defines the pixel value above which all pixels will be mapped to white

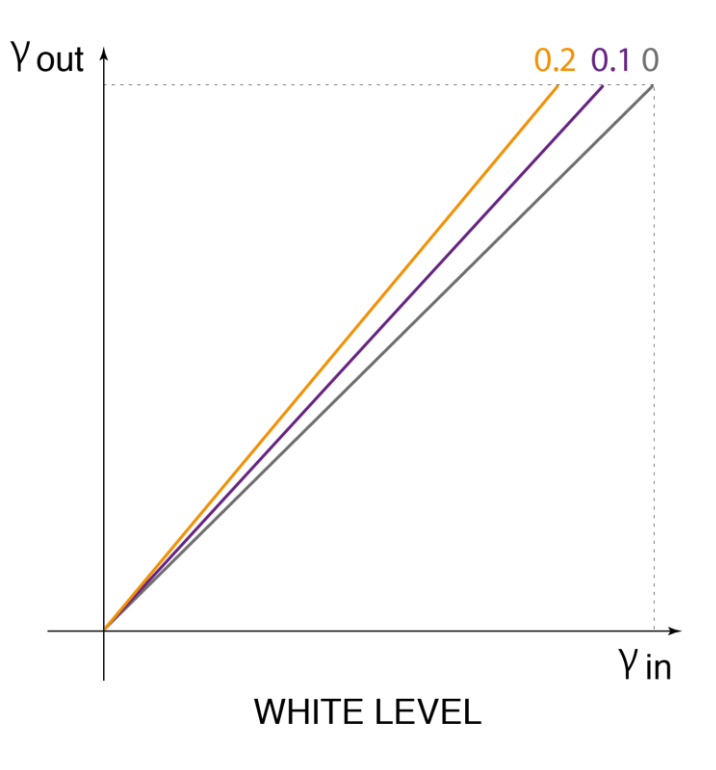

• Black level: Defines the pixel value below which all pixels will be mapped to black

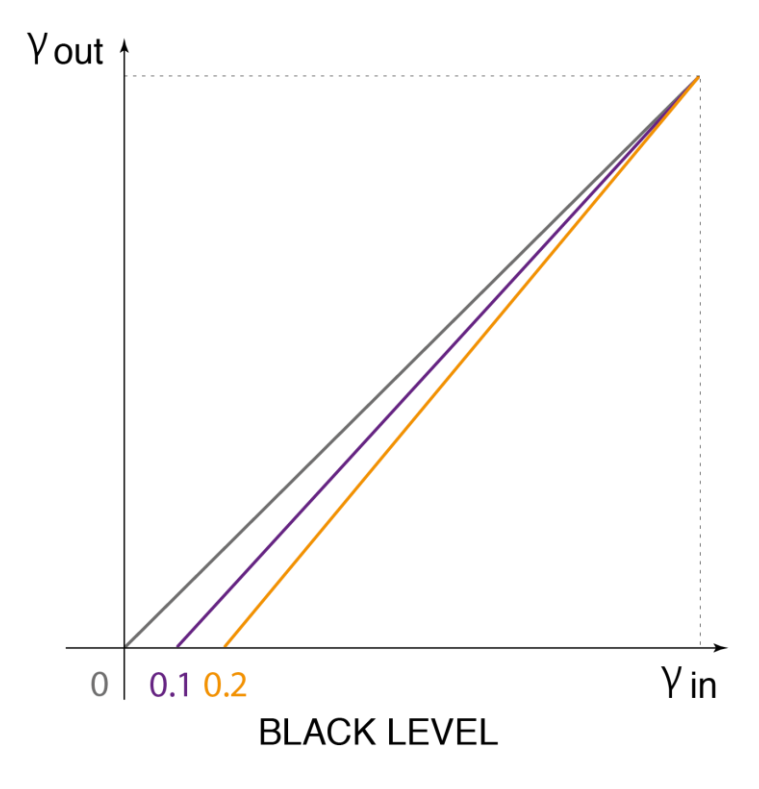

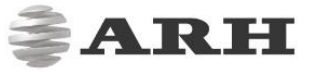

#### 6.2.4 PRIVATE ZONES WEB INTERFACE > ADVANCED SETUP > PRIVATE ZONES

|                       |                                  | <b>∦ARH</b>                                       |
|-----------------------|----------------------------------|---------------------------------------------------|
| M402 > ADVANCED SETUP | > PRIVATE ZONES                  | V3.6г1.366                                        |
| BASIC SETUP           | PRIVATE ZONES                    | SAVE                                              |
| ADVANCED SETUP        | Private zone                     |                                                   |
| STREAM SETTINGS       | #1 edited                        |                                                   |
| MOTION DETECTION      |                                  |                                                   |
| PRIVATE ZONES         |                                  |                                                   |
| EVENT MANAGER         |                                  |                                                   |
| IP FILTER             |                                  |                                                   |
| ANPR                  |                                  |                                                   |
| MAINTENANCE           |                                  |                                                   |
|                       |                                  |                                                   |
|                       |                                  |                                                   |
|                       |                                  |                                                   |
|                       |                                  |                                                   |
|                       |                                  |                                                   |
|                       | Area1 x +                        |                                                   |
|                       |                                  |                                                   |
|                       | Software Version: V3.6r1.366 Cop | pyright © 1993-2017 ARH Inc. All rights reserved. |

In certain circumstances it may be necessary to cover a part of the image: a parking place near the monitored lane, where the stationary vehicles should not be in the image, and their license plates should be excluded from processing, or when private property is imaged. These unwanted parts can be covered with max. 3 rectangular patches with the Private zones tool.

Each time when an area is added a rectangular (with yellow edges) show up in the left upper corner. This rectangular is resizeable and can be positioned on the image field in the required position. After clicking on the SAVE button the defined area will be filled with black color, which you will see on the live view and on the streams as well.

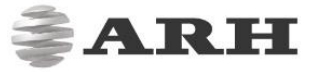

#### 6.3 Brightness Control WEB INTERFACE > BASIC SETUP > LIVE VIEW > MODE

|                           |            |                     |              |           |        | ₿A       | .RH        |
|---------------------------|------------|---------------------|--------------|-----------|--------|----------|------------|
| M402 > BASIC SETUP > LIVE | VIEW       |                     |              |           |        |          | V3.6r1.366 |
| BASIC SETUP               | LIVE VIEW  |                     | 0            | <u>[]</u> | ାତି    | <b>D</b> | SAVE       |
| LIVE VIEW                 |            |                     |              | 5         |        | 6.2      |            |
| USERS                     | $\bigcirc$ | Brightness Control: | Quick (AUTO) | \$        |        |          |            |
| DATE AND TIME             |            | Target Brightness:  |              | <b>+</b>  | -43    |          |            |
| NETWORK                   |            | Condition:          | Parking      | \$        |        |          |            |
| WIZARD                    |            |                     |              |           |        |          |            |
| ADVANCED SETUP            |            |                     |              |           |        |          |            |
| ANPR                      |            |                     |              |           |        |          |            |
| MAINTENANCE               |            |                     |              |           |        |          |            |
|                           |            |                     |              |           |        |          |            |
|                           |            |                     |              |           |        |          |            |
|                           |            |                     |              |           |        |          |            |
|                           |            |                     |              |           |        |          |            |
|                           | 1          | -36-                | 8            | 0         | or the |          |            |
|                           |            | MODE EXP            | DSURE II     |           | COLOR  |          |            |
|                           |            | ģ                   | (M)          | 53        |        |          |            |
|                           |            | FLASH               | ADVANCED     | EXTENSION | S      |          |            |

Brightness control will automatically monitor and control the exposure of the image, with license plate reading as a priority.

Brightness control principally adjusts exposure time (shutter) and gain. As ambient light level decreases, both shutter and gain may be increased, but only up to a level (Shutter Max. and Gain Max.) because too high shutter values will result in motion blur, too high gain will result in noise. Brightness control will also switch to night mode (engaging built in LEDs) if illumination levels fall to a level, where capturing a color image is not possible. The icon top left shows the current state:

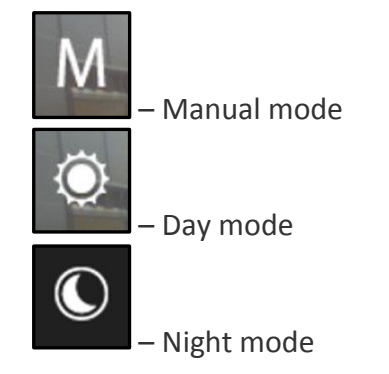

Hovering the mouse over the controls provides more information.

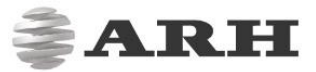

- **Brightness Control:** In different illumination situations different strategies are required to maintain a balanced exposure level. The camera offers one manual and two automatic strategies:
  - indoor (manual) for indoor use. In Manual mode Shutter and Gain, in models equipped with motorized lenses Iris are freely adjusted.
  - outdoor (auto) for outdoor use, in case of slowly changing light conditions.
  - quick (auto) for fast changing light conditions, e.g. mobile use
- **Target Brightness:** This control allows the user to correct the exposure of the image. Larger numbers will result in a brighter image (Please note that limits of Condition apply).
- **Condition:** Four conditions are available, each corresponding to a range of traffic speed and configuration. Please note that these conditions determine the maximal exposure time, limiting the illumination of the scene, under which night mode will be applied.

| Outdoor                             | Max. speed [km/h]                   | Default Max. Shutter [µs]                                |
|-------------------------------------|-------------------------------------|----------------------------------------------------------|
| Parking                             | 10                                  | 7000                                                     |
| City                                | 50                                  | 1500                                                     |
| Highway                             |                                     |                                                          |
|                                     |                                     |                                                          |
|                                     |                                     |                                                          |
| Quick                               | Max. speed [km/h]                   | Default Max. Shutter [µs]                                |
| Quick<br>Parking                    | Max. speed [km/h]                   | Default Max. Shutter [μs]<br>5000                        |
| Quick<br>Parking<br>City            | Max. speed [km/h]<br>10<br>50       | <b>Default Max. Shutter [μs]</b><br>5000<br>1000         |
| Quick<br>Parking<br>City<br>Freeway | Max. speed [km/h]<br>10<br>50<br>25 | <b>Default Max. Shutter [μs]</b><br>5000<br>1000<br>3000 |

Please note that in mobile mode Freeway corresponds eventually to a lower speed, as on freeway the velocity of the camera and the target vehicle is in the same direction, as opposed to Highway use, monitoring oncoming traffic.

#### 6.4 Exposure Control WEB INTERFACE > BASIC SETUP > LIVE VIEW > EXPOSURE

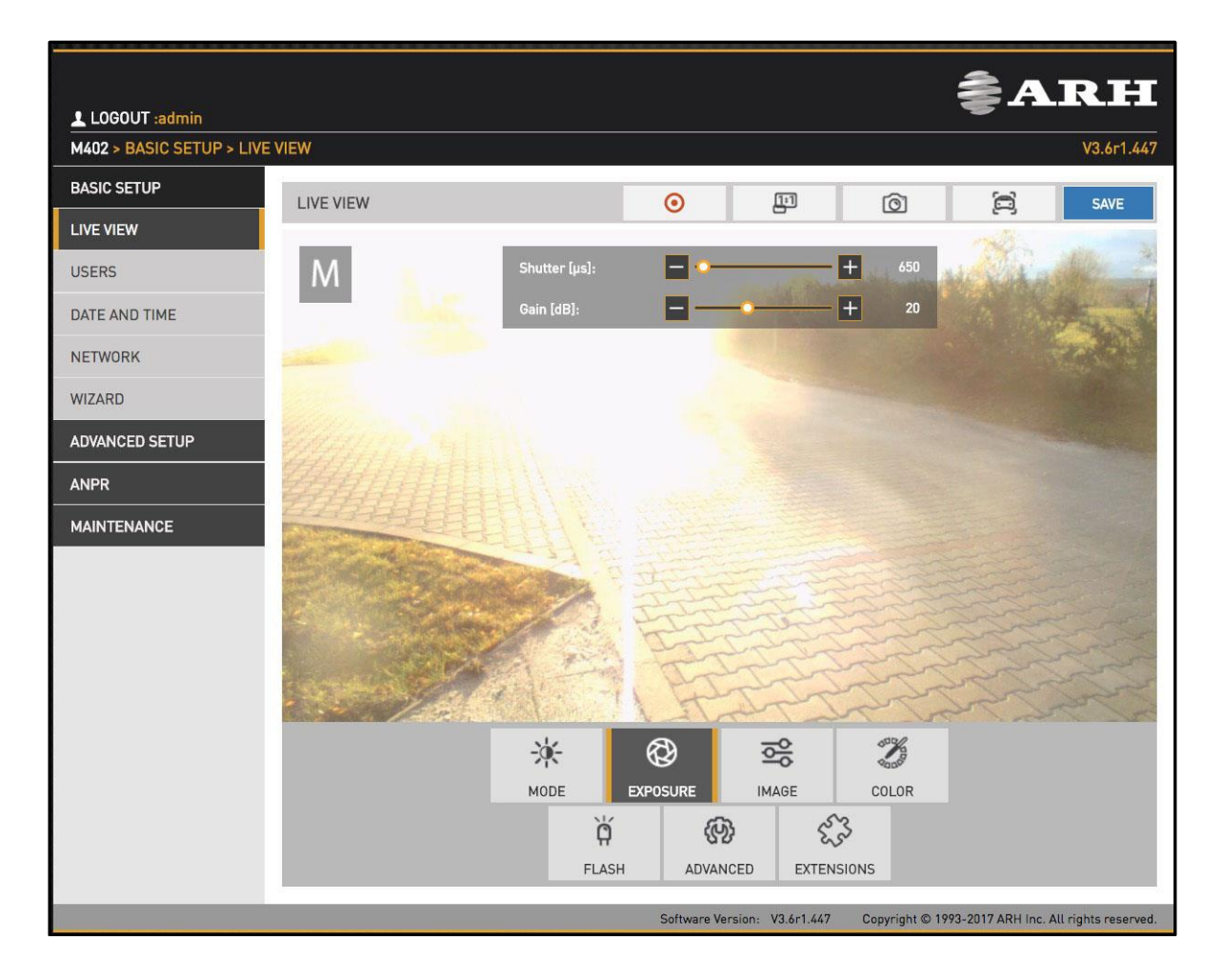

- In Manual mode Shutter and Gain are freely adjusted. In Outdoor mode both shutter and gain are adjusted by the controller. However, their maxima: Shutter Max. is adjustable and Gain max. is available in 3 predefined steps or Custom, where a user defined value may be entered. Selecting a Condition on the Mode tab affects these values.
- In **Quick** mode a read only **Shutter Max**. is displayed.

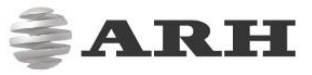

### 6.5 Optics WEB INTERFACE > BASIC SETUP > LIVE VIEW > OPTICS

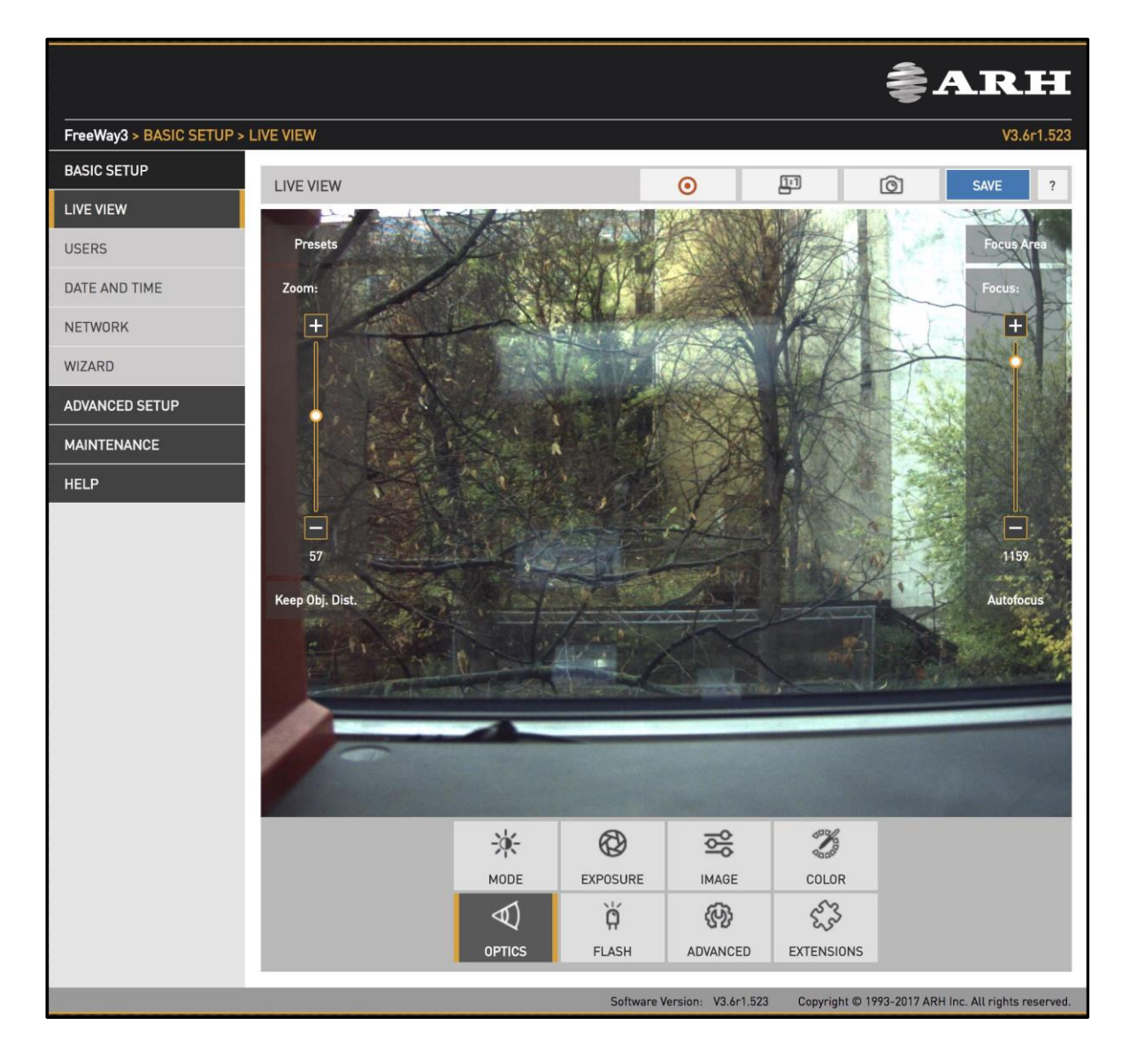

#### NOTE

This function does not apply to all models.

Models equipped with motorized lenses will show this menu item. Use the left slider (Zoom) to change the field of view from wide angle (0) to telephoto (100). Use the right slider (Focus) to manually adjust focus from near to far.

Clicking the **Autofocus** button will execute a one shot autofocus. Clicking the **Focus Area** button and moving and resizing the yellow rectangle the area of interest can be defined, this part of the image will be sharp after autofocusing.

Auto tracking is enabled clicking the **Auto Tracking** button. To use auto tracking, an anchor point must be defined, that is the image needs to be sharp when enabling this function. It is best to set this anchor point (enable auto tracking) with the following conditions met:

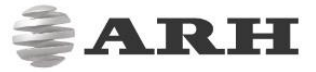

- zoom is at telephoto end
- iris fully open
- image is sharp

A number of zoom/focus pairs may be set and recalled as presets using the Presets menu.

## 6.6 Secondary Sensor

|                            |                                         |        |          |              |                          | <b>≩А</b> : | RH         |
|----------------------------|-----------------------------------------|--------|----------|--------------|--------------------------|-------------|------------|
| FreeWay3 > BASIC SETUP > I | LIVE VIEW                               |        |          |              |                          |             | V3.6r1.523 |
| BASIC SETUP                | LIVE VIEW                               |        |          | 0            | <u>[:</u> ]              | (Õ) 5/      | VE ?       |
| LIVE VIEW                  |                                         | 1.0%   | 250      |              |                          |             |            |
| USERS                      |                                         |        | H. A.    |              | No.                      |             |            |
| DATE AND TIME              |                                         | TA     | the.     |              | Sector Sector            | the second  |            |
| NETWORK                    |                                         | KA     | T        | ST. IN       | and the                  | - Park      | 1 and      |
| WIZARD                     | a a la la la la la la la la la la la la | A Phil | and the  | April 2      |                          | 6           |            |
| ADVANCED SETUP             |                                         | he -   |          |              | A Laboratory             |             |            |
| MAINTENANCE                | MAN MARCH                               |        |          | 1 Lan        | AL TO                    |             |            |
| HELP                       |                                         |        |          |              |                          |             |            |
|                            |                                         |        |          |              |                          |             |            |
|                            |                                         |        |          |              |                          |             |            |
|                            |                                         |        |          |              |                          |             |            |
|                            |                                         |        |          |              |                          |             | 3          |
|                            |                                         |        |          |              |                          |             |            |
|                            |                                         |        |          |              |                          |             |            |
|                            | and the second                          | >      |          |              |                          |             |            |
|                            | and the second                          |        |          |              | International Content of |             |            |
|                            |                                         |        | 6        | -0           | 600/                     |             |            |
|                            |                                         | -%-    | Ø        | olo<br>Viç   | 000                      |             |            |
|                            |                                         | MODE   | EXPOSURE | IMAGE        | COLOR                    |             |            |
|                            |                                         | Ø)     | Ģ        | <u>{</u> {}} | Eas                      |             |            |
|                            |                                         | OPTICS | FLASH    | ADVANCED     | EXTENSIONS               |             |            |

#### NOTE

Does not apply to all models.

The live stream of the secondary sensor is shown in the box below (picture in picture). By clicking the live stream box, the main view switches to the secondary sensor, and all settings (Brightness control, Color, etc.) will be applied to the secondary sensor.

The secondary sensor box will be shown only if none of the on-screen tools are active.

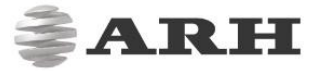

#### 6.7 Flash Control WEB INTERFACE > BASIC SETUP > LIVE VIEW > FLASH

The second second second second second second second second second second second second second second second se

The settings of the built-in illuminator and filter exchanger can be managed clicking the FLASH button at the Live View menu.

- Indoor mode:
  - o IR Filter: switch between the two states IR Cut and IR Pass
  - Flash Intensity: set the intensity of the built-in illuminator between 0 and 100%
  - **Parity Flashing:** if set, odd frames will be illuminated with reduced intensity. For example if this value is set to 50%, odd frames will be illuminated with 50% of the intensity of the even frames.
- Outdoor and Quick mode:
  - Both Flash Intensity and Parity Flashing can be defined for day and night mode.
  - IR Filter will be set automatically.

#### 6.8 Miscellaneous

6.8.1 SNAPSHOT, 1:1 VIEW, RECORDING A STREAM WEB INTERFACE > BASIC SETUP > LIVE VIEW

|                           |           |                     |            |             |            | ₿A  | RH         |
|---------------------------|-----------|---------------------|------------|-------------|------------|-----|------------|
| M402 > BASIC SETUP > LIVE | VIEW      |                     |            |             |            |     | V3.6r1.366 |
| BASIC SETUP               | LIVE VIEW |                     | 0          | 1:1         | ାତୀ        | 8   | SAVE       |
| LIVE VIEW                 |           |                     |            | 1           | _          | . , |            |
| USERS                     | Μ         | Brightness Control: | Indoor (MA | NUAL)       | \$         |     |            |
| DATE AND TIME             |           |                     |            |             |            |     |            |
| NETWORK                   |           |                     |            |             |            |     |            |
| WIZARD                    |           |                     |            |             |            |     |            |
| ADVANCED SETUP            |           |                     |            |             |            |     |            |
| ANPR                      |           |                     |            |             |            |     |            |
| MAINTENANCE               |           |                     |            |             |            |     |            |
|                           |           |                     |            |             |            |     |            |
|                           |           |                     |            |             |            |     |            |
|                           |           |                     |            |             |            |     |            |
|                           |           |                     |            |             |            |     |            |
|                           |           | - <u>%</u> -        | 8          | )<br>)<br>) | e la       |     |            |
|                           |           | MODE EXP            | OSURE      | IMAGE       | COLOR      |     |            |
|                           |           | Č,                  | (ADVANC    |             | 3<br>SIONS |     |            |
|                           |           | FLASH               | ADVANC     | ED EXTEN    | 510145     |     |            |

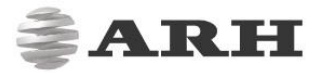

- To save a snapshot, click on the icon in the top menu.
- To open a 1:1 live video stream, click on the icon in the top menu
- To record the live video stream to a file, click on the \_\_\_\_\_\_ icon in the top menu.

## 6.8.2 VISUAL AIDS

WEB INTERFACE > BASIC SETUP > LIVE VIEW > EXTENSIONS

This menu offers visual aids to set up the camera.

Histogram: Enable it to draw a luminance histogram on the live video stream

**Plate:** There is an optimal character size for license plate recognition. With this visual aid a frame will be shown (either for latin or arabic license plates): if the license plate of the vehicle fits into and fills completely the frame drawn on the live video stream, the character size will be optimal. Use the mouse to drag the frame on the image field to the required position.

|                           |            |            |          |            |            | ₹A  | RH         |
|---------------------------|------------|------------|----------|------------|------------|-----|------------|
| M402 > BASIC SETUP > LIVE | VIEW       |            |          |            |            |     | V3.6r1.366 |
| BASIC SETUP               | LIVE VIEW  |            | Θ        | <u>[1]</u> | ାତି        | 6   | SAVE       |
| LIVE VIEW                 |            |            | Ŭ        | 0          |            | 6.5 |            |
| USERS                     | $\bigcirc$ | Histogram: |          |            |            |     |            |
| DATE AND TIME             |            | Plate:     | None     |            | \$         |     |            |
| NETWORK                   |            |            |          |            |            |     |            |
| WIZARD                    |            |            |          |            |            |     |            |
| ADVANCED SETUP            |            |            |          |            |            |     |            |
| ANPR                      |            |            |          |            |            |     |            |
| MAINTENANCE               |            |            |          |            |            |     |            |
|                           |            |            |          |            |            |     |            |
|                           |            |            |          |            |            |     |            |
|                           |            |            |          |            |            |     |            |
|                           |            |            |          |            |            |     |            |
|                           |            | -36-       | ß        | 6          | 5°%        |     |            |
|                           |            | MODE       | EXPOSURE | IMAGE      | COLOR      |     |            |
|                           |            | ģ          | (F       | ð (        | <u>5</u> 3 |     |            |
|                           |            | FLAS       | SH ADVA  |            | NSIONS     |     |            |

## 7. Events and ANPR

This chapter explains the mechanism of analyzing the video stream, segmenting it to image sequences corresponding to one passing vehicle, then finding, validating, storing and publishing the license plate of said vehicle.

The basic unit of the process is an event, typically consisting of one passing vehicle. In order to segment the video stream into events, an external or internal trigger is needed. A trigger is a pair of time coordinates: a start time stamp and an end time stamp, representing the duration of the event.

An internal trigger source may be:

- Vehicle Detection: an image processing algorithm designed to detect a vehicle in the given image
- Motion Detection: an image processing algorithm designed to detect motion in a sequence of images
- Scheduler: regular series of triggers, for example every 5 seconds (not all models)

An external trigger source may be:

- GPI: a TTL level input to the camera (not all models)
- UART: an UART (RS232 or RS485 level) input to the camera (not all models)
- SW: direct software-based trigger

The above trigger options cover a wide range of applications, for example:

- induction loop linked to the GP input
- radar communicating through the serial port of the camera
- a laser software trigger via Ethernet.

It is possible to combine multiple triggers, in a way that for example all of them need to be asserted to create an event. An example: license plate recognition is required only during a certain hour of the day: combine Vehicle Detection with an instance of Scheduler set to be asserted during the required hour. This feature is configured in the Event Manager page.

On a trigger, the Event Manager will locate and mark images in the main image buffer as corresponding to the event. Then, it will either forward them directly to the user (Upload Manager) or to license plate recognition (ANPR).

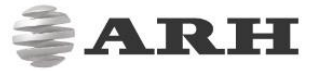

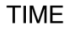

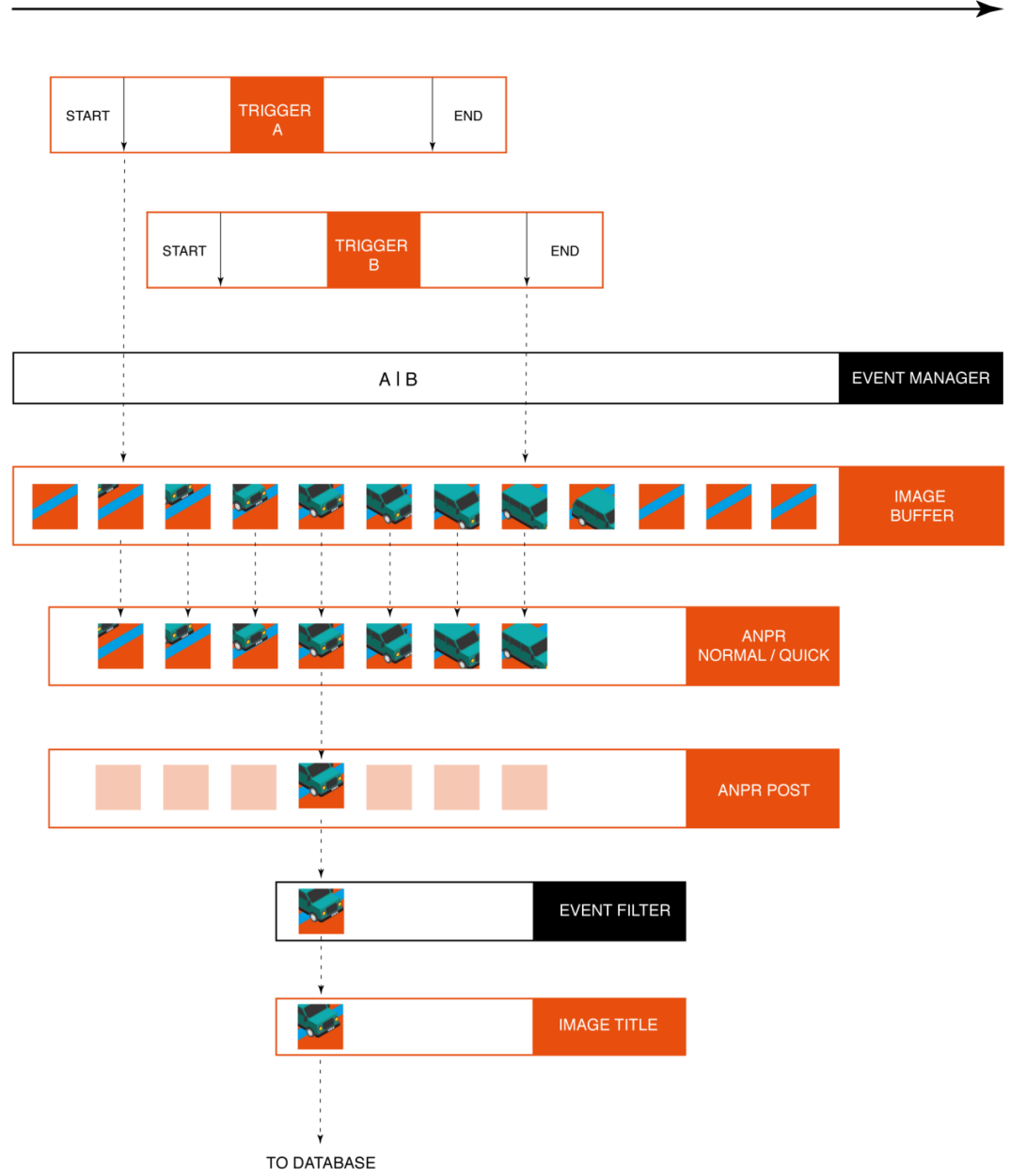

License plate recognition operates as a multistage pipeline, taking a sequence of images of the same event as input, producing one image of the vehicle (with the license plate in the best position), license plate and event data (textual form), and a license plate image as an output. Typically 3 - 8 images are first received by a Normal/Quick stage of the pipeline, where a very fast system selects the best image for plate recognition. A preliminary set of license plate data is already available after this stage. The image best representing the event is then forwarded to the Post stage, where a slower, but much more thorough analysis determines the final and complete set of license plate data (license plate text, position, jurisdiction, etc.). The result is then stored in a database. The database is accessed through a web server, with structured queries in 'Pull' mode. This is demonstrated in the Browse menu. Alternatively, in 'Push' mode, the camera can forward data using a given protocol (HTTP, FTP, SFTP). This is configured at the <u>Result Upload page</u>.

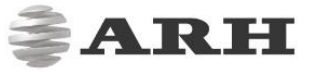

## 7.1 Events

#### 7.1.1 EVENT MANAGER

WEB INTERFACE > ADVANCED SETUP > EVENT MANAGER

|                         |                    |                     |                        | ₹A                            | RH                  |
|-------------------------|--------------------|---------------------|------------------------|-------------------------------|---------------------|
| M402 > ADVANCED SETUP > | EVENT MANAGER      |                     |                        |                               | V3.6r1.366          |
| BASIC SETUP             | EVENT MANAGER      |                     |                        | RESULTS UPLOAD                | SAVE                |
| ADVANCED SETUP          |                    |                     |                        |                               |                     |
| STREAM SETTINGS         | Software Trigger 🗙 | Vehicle Detection 🗙 |                        |                               |                     |
| MOTION DETECTION        |                    | Trigger             | +                      |                               |                     |
| PRIVATE ZONES           |                    |                     |                        |                               |                     |
| EVENT MANAGER           |                    |                     |                        |                               |                     |
| IP FILTER               |                    |                     |                        |                               |                     |
| ANPR                    |                    |                     |                        |                               |                     |
| MAINTENANCE             |                    |                     |                        |                               |                     |
|                         |                    |                     |                        |                               |                     |
|                         |                    |                     |                        |                               |                     |
|                         |                    |                     |                        |                               |                     |
|                         |                    |                     |                        |                               |                     |
|                         |                    | C-11                | lassion, 1/2 (s1 2()   | wight @ 1003 2017 ADU A       | Il sights records d |
|                         |                    | Software V          | ersion: v3.6F1.366 Cop | yright @ 1993-2017 AKH Inc. A | at rights reserved. |

You can add and remove trigger sources in this menu. Clicking the + icon, you will be presented all available trigger sources. The sources will be connected with an OR conjunction: the trigger will be asserted while any of the trigger sources are active. Selecting a trigger source its configuration will be available at the bottom of the screen.

#### 7.1.2 VEHICLE DETECTOR

|                           |                      |              |                  |                              | ÂAT                           |               |
|---------------------------|----------------------|--------------|------------------|------------------------------|-------------------------------|---------------|
| LOGOUT :admin             |                      |              |                  |                              |                               |               |
| M402 > ADVANCED SETUP > E | EVENT MANAGER        |              |                  |                              | 1                             | /3.6r1.447    |
| BASIC SETUP               | EVENT MANAGER        |              |                  |                              | RESULTS UPLOAD                | SAVE          |
| ADVANCED SETUP            |                      |              |                  |                              |                               |               |
| STREAM SETTINGS           | Software Trigge      | r x Vehicl   | e Detection 🗙    |                              |                               |               |
| MOTION DETECTION          |                      | Trigge       | r                | +                            |                               |               |
| PRIVATE ZONES             |                      |              |                  |                              |                               |               |
| EVENT MANAGER             |                      |              |                  |                              |                               |               |
| IP FILTER                 |                      |              |                  |                              |                               |               |
| ANPR                      |                      |              |                  |                              |                               |               |
| MAINTENANCE               | VEHICLE DETECTIO     | N TRIGGER    |                  |                              |                               | SAVE          |
|                           | Date                 | Day/Night    | Direction        | Category                     | Usage Type                    |               |
|                           | 20170704             | night        | front + rear     | all                          | all                           |               |
|                           | 20170714             | day          | front + rear     | all                          | all                           |               |
|                           | Minimum object width | pixels): 400 | Ma               | aximum object width (pixels) | : 700                         |               |
|                           |                      |              | Software Version | n: V3.6r1.447 Copyright @    | D 1993-2017 ARH Inc. All righ | nts reserved. |

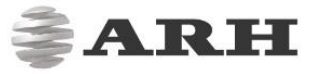

The Vehicle Detector is an image processing algorithm capable of detecting and tracking a vehicle in a stream of images. You can monitor detected vehicles at the Live View menu by

clicking the button. The detector relies on files containing algorithmic data. These descriptors will be shown with their date, mode (day or night), vehicle direction and category, and geometry.

- Minimal object width: The minimal detected vehicle width in pixels
- Maximal object width: The maximal detected vehicle width in pixels

#### 7.1.3 MOTION DETECTOR

**≧ARH** M402 > ADVANCED SETUP > MOTION DETECTION V3 Ar1 36 BASIC SETUP MOTION DETECTION RESTORE SAVE ADVANCED SETUP MOTION VIEW MOTION MASK TRIGGER#1 AREA TRIGGER#2 AREA STREAM SETTINGS MOTION DETECTION PRIVATE ZONES EVENT MANAGER **IP FILTER** ANPR MAINTENANCE Speed: + 75 Sensitivity: - + 75 Res. Level: . + 50 Trig1 Level: • + 50 Trig2 Level: + 50 -

WEB INTERFACE > ADVANCED SETUP > MOTION DETECTION

The motion detector can provide three trigger sources:

- Motion #0: Motion detected in the entire image
- Motion detected in trigger area #1: A freehand drawn area may be provided to the camera as a trigger zone. If motion is detected in this zone, motdet trigger #1 will fire
- Motion detected in trigger area #2: Identical to #1, with another trigger zone.

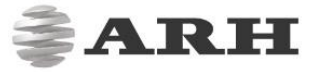

Four views are available:

- Motion View: blocks with motion detected are shown with a color tone change
- **Motion Mask:** a freehand drawing tool for a motion mask. Motion inside this mask will be ignored by motion detection. Use the tools to draw the mask.
- Trigger#1 Area: a freehand drawing tool for trigger area #1
- Trigger#2 Area: a freehand drawing tool for trigger area #2

The properties of motion detection are also available:

- **Speed:** Specifies the minimal rate of change required in the image to be detected as motion. If set too low, changes in ambient light conditions may trigger motion.
- **Sensitivity:** Specifies the minimal luminance change required in the image to be detected as motion. If set too low, noise may trigger motion.
- **Res. Level:** The required minimal number of blocks changing to be considered as motion in output #0 (entire image)
- **Trig1 Level:** The required minimal number of blocks changing to be considered as motion in output #1 (trigger area #1)
- **Trig2 Level:** The required minimal number of blocks changing to be considered as motion in output #2 (trigger area #2)

|                         |                    |        |                         | <b>≹A</b> ∶                       | RH                 |
|-------------------------|--------------------|--------|-------------------------|-----------------------------------|--------------------|
| M402 > ADVANCED SETUP > | EVENT MANAGER      |        |                         |                                   | V3.6r1.366         |
| BASIC SETUP             | EVENT MANAGER      |        |                         | RESULTS UPLOAD                    | SAVE               |
| ADVANCED SETUP          |                    |        |                         |                                   |                    |
| STREAM SETTINGS         | Software Trigger 🗙 |        |                         |                                   |                    |
| MOTION DETECTION        |                    | +      |                         |                                   |                    |
| PRIVATE ZONES           |                    |        |                         |                                   |                    |
| EVENT MANAGER           |                    |        |                         |                                   |                    |
| IP FILTER               |                    |        |                         |                                   |                    |
| ANPR                    |                    |        |                         |                                   |                    |
| MAINTENANCE             | SOFTWARE TRIGGER   |        |                         | SEND TRIGGER                      | SAVE               |
|                         | Start offset [ms]: | 0      | End offset [ms]:        | 100                               |                    |
|                         |                    |        |                         |                                   |                    |
|                         |                    |        |                         |                                   |                    |
|                         |                    |        |                         |                                   |                    |
|                         |                    | Softwa | are Version: V3.6r1.366 | Copyright © 1993-2017 ARH Inc. Al | l rights reserved. |

#### 7.1.4 SOFTWARE TRIGGER

A software trigger is an external trigger sent as a HTTP request.

- Start Offset: trigger start offset (added to the time stamp of receiving the request)
- End Offset: trigger end offset (added to the time stamp of receiving the request)

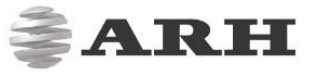

## 7.1.5 GPIO TRIGGER

|                         |                    |           |                              | <b>∦ARH</b>                                  |
|-------------------------|--------------------|-----------|------------------------------|----------------------------------------------|
| FreeWay3 > ADVANCED SET | UP > EVENT MANAGER |           |                              | V3.6r1.523                                   |
| BASIC SETUP             | EVENT MANAGER      |           | UPI                          | DAD CONFIG SAVE 2                            |
| ADVANCED SETUP          |                    |           |                              |                                              |
| STREAM SETTINGS         | GPIO Trigger 🗙     |           |                              |                                              |
| MOTION DETECTION        |                    | +         |                              |                                              |
| PRIVATE ZONES           |                    |           |                              |                                              |
| EVENT MANAGER           |                    |           |                              |                                              |
| IP FILTER               |                    |           |                              |                                              |
| MAINTENANCE             |                    |           |                              |                                              |
| HELP                    | GPIO TRIGGER       |           |                              | SAVE                                         |
|                         | GP Input           |           | GP Output                    |                                              |
|                         | Sample rate        | (100 Hz 🗘 | Required samples             | 10                                           |
|                         | Logic active level | Low \$    | Start offset [ms]            | 0                                            |
|                         | End offset [ms]    | 0         | Trigger mode                 | Rising edge 🗘                                |
|                         | _                  | Software  | Version: V3.6r1.523 Copyrigh | nt © 1993-2017 ARH Inc. All rights reserved. |

#### NOTE

Does not apply to all models.

GPIO Trigger is a hardware trigger source accepting triggers from one of the General Purpose Inputs of the device. Please refer to the Install Guide for details of the electric connection.

- Sample Rate, Required samples: The voltage across the GP Input's signal and ground pins is sampled with the sample rate given. With mechanical switches it often takes a while for the voltage level to settle. During this interval both high and low samples will be recorded. The device will consider the input as settled when the number of samples that agree (last n samples are low/high) exceeds the value given in Required samples.
- Logic active level: The voltage level that corresponds to the logic active level. Please note that the trigger will not be asserted until one rising or falling edge is registered, regardless of the value of this setting.
- **GP Input:** shows the current state of the input.
- **GP Output:** Is used to toggle the state of the General Purpose Output pin.
- Trigger Mode: Four trigger modes are available:

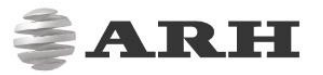

• Level: the trigger is asserted while the input is active. 0 Trigger End

Trigger

Rising edge: the trigger is asserted only at the rising edge of the input. 0

| 1       |             |
|---------|-------------|
| 1 🔺     |             |
| 0       |             |
| Trigger | Trigger End |

Falling edge: the trigger is asserted only at the falling edge of the input. 0

| 1       |          |        |
|---------|----------|--------|
|         |          |        |
| 0 _     |          |        |
| Trigger | r Trigge | er End |

• Rising/Falling edge: the trigger is asserted both at the rising and at the falling edge of the input.

| 1       |         |     |
|---------|---------|-----|
| 0       |         | _   |
| Trigger | Trigger | End |

Start/end offset: the interval during which the trigger is asserted can be extended in both directions with start and end offsets.

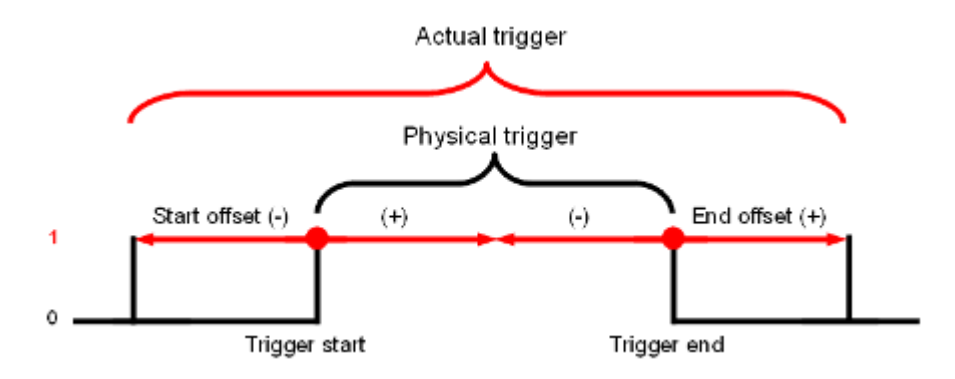

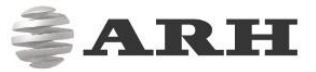

## 7.1.6 SCHEDULER TRIGGER

|                          |                     |                  |                   |                      | <b>A</b>       | RH                 |
|--------------------------|---------------------|------------------|-------------------|----------------------|----------------|--------------------|
| FreeWay3 > ADVANCED SETU | JP > EVENT MANAGER  |                  |                   |                      |                | V3.6r1.523         |
| BASIC SETUP              | EVENT MANAGER       |                  |                   | UPLOAD CONFIG        | a. S/          | AVE ?              |
| ADVANCED SETUP           |                     |                  |                   |                      |                |                    |
| STREAM SETTINGS          | Scheduler Trigger 🗙 |                  |                   |                      |                |                    |
| MOTION DETECTION         |                     | +                |                   |                      |                |                    |
| PRIVATE ZONES            |                     |                  |                   |                      |                |                    |
| EVENT MANAGER            |                     |                  |                   |                      |                |                    |
| IP FILTER                |                     |                  |                   |                      |                |                    |
| MAINTENANCE              |                     |                  |                   |                      |                |                    |
| HELP                     | SCHEDULER TRIGGER   |                  |                   |                      |                | SAVE               |
|                          | Enable:             |                  |                   |                      |                |                    |
|                          | Trigger Mode:       | Edge             |                   |                      |                | ٥                  |
|                          | Day(s) of the month | every            |                   |                      |                |                    |
|                          | Days of week        | mon tue          | wed               | thu fri              | sat            | sun                |
|                          | Hour(s)             | every            |                   |                      |                |                    |
|                          | Minute(s)           | 0;5;10;30-35;50; |                   |                      |                |                    |
|                          | Second(s)           | 0;5;50-55;       |                   |                      |                |                    |
| _                        |                     | Software Ve      | rsion: V3.6r1.523 | Copyright © 1993-201 | 7 ARH Inc. All | l rights reserved. |

#### NOTE

Does not apply to all models.

This trigger source provides the user with a timer. Triggers can be scheduled with a precision of one second. Two trigger modes are available:

- Edge: the trigger is asserted at only the start of the specified point in time.
- Level: the trigger is asserted during the specified second/minute/hour.

In the fields – **Day(s) of the Month, Hour(s), Minute(s), Second(s)** – the following expressions can be used:

- numerals separated by semicolons (e.g. 6;9)
- the word 'every'
- hyphens to express intervals (e.g. 7-9)
- combinations of the above e.g. 6;7;9-11;15

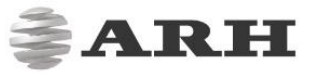

## 7.1.7 UART TRIGGER

|                          |                    |              |                 | ş.             | ARH        |
|--------------------------|--------------------|--------------|-----------------|----------------|------------|
| FreeWay3 > ADVANCED SETU | JP > EVENT MANAGER |              |                 |                | V3.6r1.523 |
| BASIC SETUP              | EVENT MANAGER      |              |                 | UPLOAD CONFIG. | SAVE ?     |
| ADVANCED SETUP           |                    |              |                 |                |            |
| STREAM SETTINGS          | UART Trigger 🗙     |              |                 |                |            |
| MOTION DETECTION         |                    | +            |                 |                |            |
| PRIVATE ZONES            |                    |              |                 |                | ·          |
| EVENT MANAGER            |                    |              |                 |                |            |
| IP FILTER                |                    |              |                 |                |            |
| MAINTENANCE              |                    |              |                 |                |            |
| HELP                     | UART TRIGGER       |              |                 |                | SAVE       |
|                          | Baudrate           | 9600 \$      | Byte size       | 8              |            |
|                          | Parity             | No parity \$ | Stop bits       | 1              |            |
|                          | Start token        | 256          | End token       | 10             |            |
|                          | Start offset [ms]  | 0            | End offset [ms] | 0              |            |
|                          | Trigger mode       | Rising edge  |                 |                |            |

#### NOTE

Does not apply to all models.

The camera can be triggered through its UART port. Besides the common UART properties (**Baudrate, Byte size,** number of **Parity** bits, and **Stop bits**) the communication protocol can also be specified here. A UART trigger event starts with a Trigger **Start Token** (TST) byte, then max. 254 bytes of trigger data may follow, and then it ends with a Trigger **End Token** (TET) byte.

Four trigger modes are available:

- Level: the trigger is asserted while the input is active (see below)
- Rising edge: the trigger is asserted only when TST is received
- Falling edge: the trigger is asserted only when TET is received
- Rising/Falling edge: the trigger is asserted both when TST and when TET is received In Level Mode the trigger start timestamp will be the system time at the instant the TST arrives, plus the **Start Offset**, while the trigger end timestamp will be the system time at the instant the TET arrives, plus the **End Offset**. Trigger data (including the TST and TET) will be forwarded to the Event Manager. It is possible to specify the byte value of the TST (e.g. entering 0x0A means the trigger will begin with a '\n' byte) or check 'Start on first byte', which means, whatever byte comes first or follows the last end token will be the trigger start token.

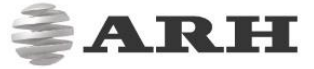

7.1.8 RADAR TRIGGER

#### NOTE

Does not apply to all models

Radar trigger combines exact triggering with speed and vehicle category (e-length) measurement. The built-in radar device is a Doppler radar with a 11° beam angle. Basically three measurement geometries can be differentiated:

• **Overhead** when the device is installed above the lane (approx. 5-6 meters high) in the center (for example on an overpass or gantry, etc.). Typical field of application: fixed installation on a highway.

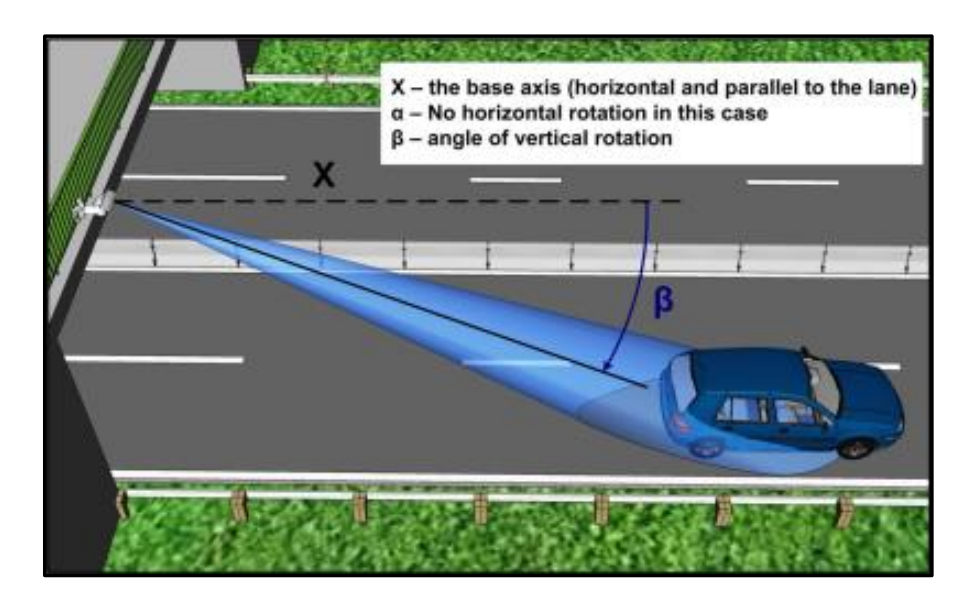

• Lateral when the device is placed near the traffic lane (A distance of 2-5 meters from the lane) directed to the lane in a relatively low position (approx. 1-1,5 meters high). Typical field of application: mobile (tripod) installation on road and highway.

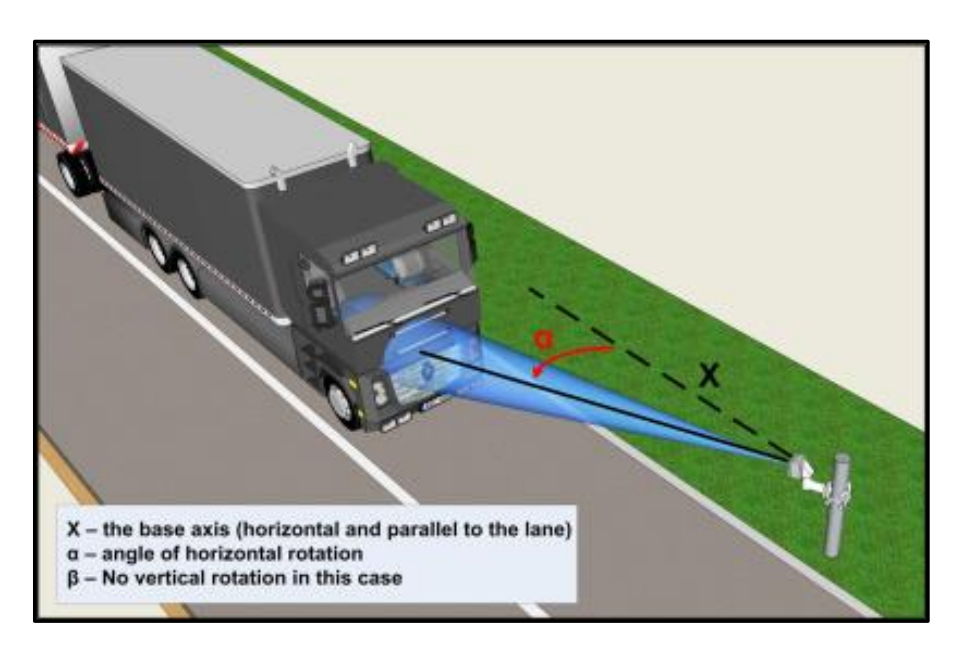

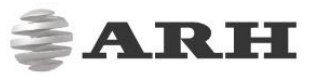

• **Transversal** when the device is installed on a pole near the road and it has to be directed to the vehicles only by panning and tilting (approx. a distance of 2-5 meters from the road and 5-6 meters high). Typical field of application: fixed installation on a road.

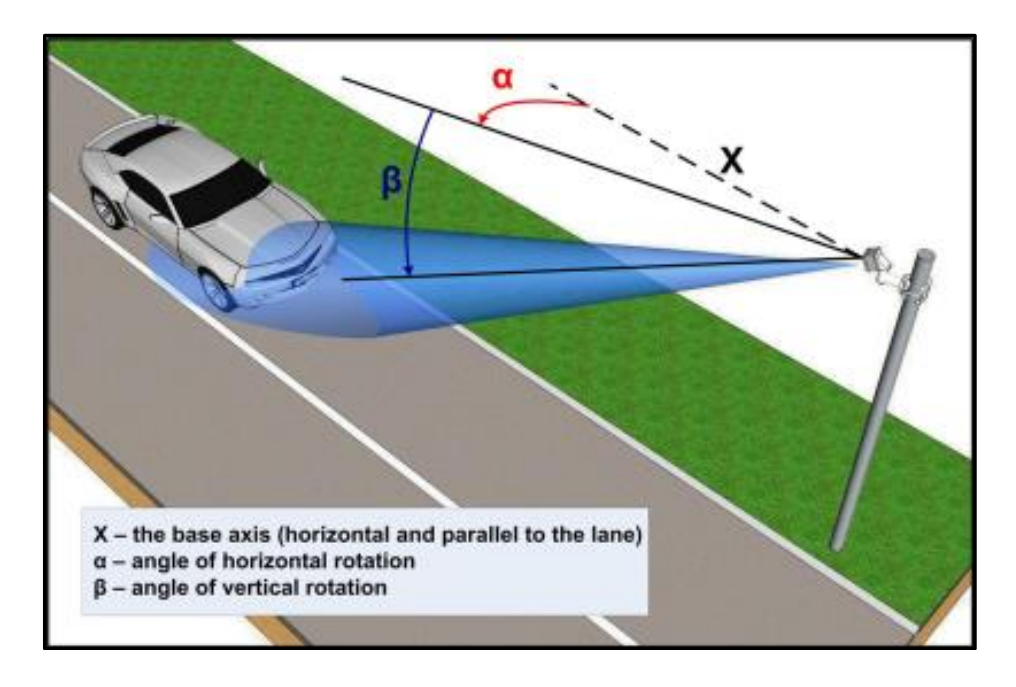

In these geometries, different settings are required:

- In case of Skip config file settings on the radar will apply (Use with a device sealed read only)
- **Direction** by setting this parameter the radar can be set to measure the speed of the arriving, leaving and even vehicles travelling in both directions. Can be set in the menu.
- **SENS** by this parameter the sensitivity of the radar can be set (1-16).
- Vmin this parameter defines the measurement of the minimum speed (1-255 km/h).
- Vmax this parameter defines the measurement of the maximum speed (1-255 km/h).
- **ADJO** the angle correction value, that can be determined for the arriving vehicles.
- **ADJL** the angle correction value, that can be determined for the leaving vehicles.

#### NOTE

- by increasing the sensitivity above SENS=11 the 11° beam angle will increase
- Angle correction value: a multiplier compensating for the angle between the direction of the vehicle and the direction of the measurement

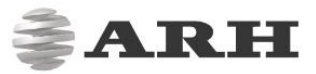

**Angle correction and Cosine error:** The device measures only the parallel (to the radar beam) component of the speed. This is always less or equal than the real speed of the vehicle.

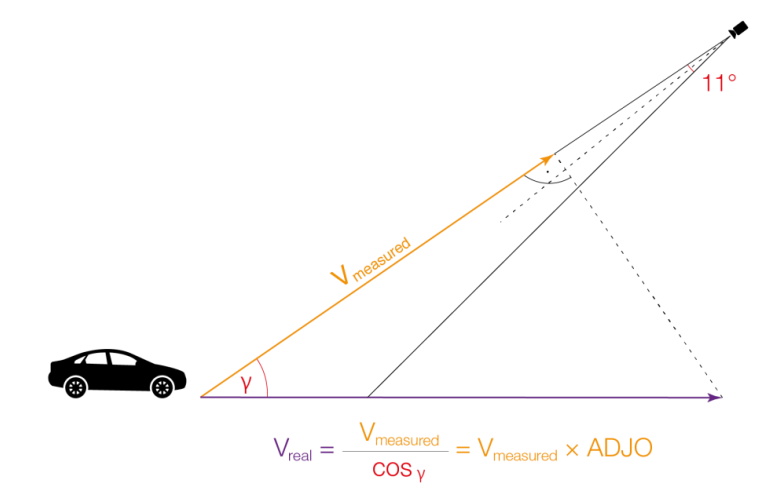

However, the actual speed can be calculated if the pan and tilt angles of the device are known (see images above). The measured speed can be corrected if the two parameters above (ADJO and ADJL) are determined on the basis of the angles.

**Calculation of the angle correction value:** As the radar does not emit the beam pointwise but emits an  $11^{\circ} \times 11^{\circ}$  angle (pyramid like) beam, the speeds of the arriving and leaving vehicles have to be corrected separately with two different values. The ADJO (arriving) and ADJL (leaving) parameters serve for this purpose.

- In case of oncoming vehicles (ADJO):  $V_{real} = V_{measured} / (\cos (\alpha (\delta/2)) * \cos (\beta (\delta/2)))$
- In case of leaving vehicles (ADJL):  $V_{real} = V_{measured} / (\cos (\alpha + (\delta/2)) * \cos (\beta + (\delta/2)))$ ,

#### where:

 $V_{real}$  the real speed of the vehicle  $V_{measured}$  the uncorrected speed measured by the radar  $\alpha$  the angle of the horizontal rotation (pan)  $\beta$  the angle of the vertical rotation (tilt)  $\delta$  angle of the beam (11°)

Recommended settings:

- **Overhead:** Panning angle ( $\alpha$ ) will be zero, because the radar will be mounted above the lane and itshould only be tilted. The recommended setting in case of legally valid measurement:  $\beta = 25^{\circ}$ . Recommended setting in counting mode:  $\beta = 35^{\circ}$ .
- Lateral: Tilting angle ( $\beta$ ) will be zero, because the radar will be mounted using only panning. The recommended setting in case of legally valid measurement:  $\alpha = 20-25^{\circ}$ . Recommended setting for vehicle counting:  $\alpha = 35^{\circ}$ .
- **Transversal:** In case of this setting both angles are non-zero. Recommended on-site installation: approx. 2 meters from the edge of the road, approx. 6 meters high.

page 44 / 61

#### NOTE

- The parameters can vary considerably depending on the on-site conditions. The recommended setting in case of legally valid measurement (to cover one lane) constrains the above by:  $\alpha = 10-14^{\circ}$  and  $\beta = 20^{\circ}$  ( $\alpha$  depends on the width of the lane).
- Recommended setting for vehicle counting:
  - o in case of covering one lane:  $\alpha = 17^{\circ}$  and  $\beta = 25^{\circ}$ ,
  - $\circ$  in case of covering two lanes:  $\alpha$  = 14° and  $\beta$  = 15°.

#### IMPORTANT

A device intended to be suitable for legally valid measurements may be sealed read-only after configuring its parameters. In this case "Skip config file" must be checked to prevent the system from to modify the parameters, as this will always fail, resulting in dramatically increased boot time. The "Radar device is sealed read-only" WARNING will appear in the log.

#### 7.1.9 RESULT UPLOAD

#### WEB INTERFACE > ADVANCED SETUP > UPLOAD MANAGER

|                      |                                            |                         |                                 | \$                       | ARH                         |
|----------------------|--------------------------------------------|-------------------------|---------------------------------|--------------------------|-----------------------------|
| M202 > ADVANCED SETU | P > UPLOAD MANAGER                         |                         |                                 |                          | V3.6r1.469                  |
| BASIC SETUP          |                                            |                         | BACK TO EVENT MANAG             | GER SHOW LOG             | SAVE 2                      |
| ADVANCED SETUP       | Select and configure the protocol intended | I to use to upload imag | les and/or event data to the to | arget server             | SAVE                        |
| STREAM SETTINGS      |                                            |                         |                                 | <b>,</b>                 |                             |
| MOTION DETECTION     | FTP  SMTP HTTP Cur                         | rent protocol is        |                                 |                          |                             |
| PRIVATE ZONES        | FTP                                        |                         |                                 |                          |                             |
| EVENT MANAGER        | Contract                                   | In sea and Date         | ~                               | Telegen infe             |                             |
| UPLOAD MANAGER       | Content:                                   | Image and Data          |                                 | irigger into:            |                             |
| IP FILTER            | Host:                                      | testserver              |                                 |                          |                             |
| MAINTENANCE          | Username:                                  |                         |                                 |                          |                             |
|                      | Password:                                  |                         |                                 |                          |                             |
|                      | Filename template:                         | \$d-\$h/\$m\$s\$l       |                                 |                          |                             |
|                      |                                            |                         |                                 |                          |                             |
|                      |                                            |                         |                                 |                          |                             |
|                      |                                            |                         |                                 |                          |                             |
|                      |                                            | Softwa                  | re Version: V3.6r1.469 C        | Copyright © 1993-2017 AR | H Inc. All rights reserved. |

Triggered images can be sent to the user using the HTTP, FTP or SMTP protocol.

- Upload Protocol: Choose the protocol used
- **Content:** Images and/or a text file containing image parameters can be uploaded.

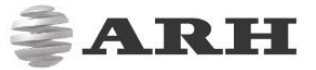

- Trigger Info: Check this box to receive a separate textual notification on a trigger
- Host: Upload target host
- Username and Password: User credentials
- Filename template: With the following wildcards file names can be customized:

| \$y: year (4 characters) | \$t: frametimems                                        |
|--------------------------|---------------------------------------------------------|
| \$r: year (2 characters) | \$c: file count                                         |
| \$o: month               | \$i: motion sequence ID (hexadecimal number)            |
| \$d: day                 | \$x: frame index within a sequence (hexadecimal number) |
| \$h: hour                | \$z: trigger index                                      |
| \$m: minute              | \$a: plate text (where applicable)                      |
| \$s: second              |                                                         |
| \$I: millisecond         |                                                         |

- From: SMTP sender
- To: SMTP receiver

#### NOTE

In models with ANPR this menu is not available.

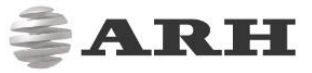

## 7.2 ANPR

#### 7.2.1 BROWSE WEB INTERFACE > ANPR > BROWSE

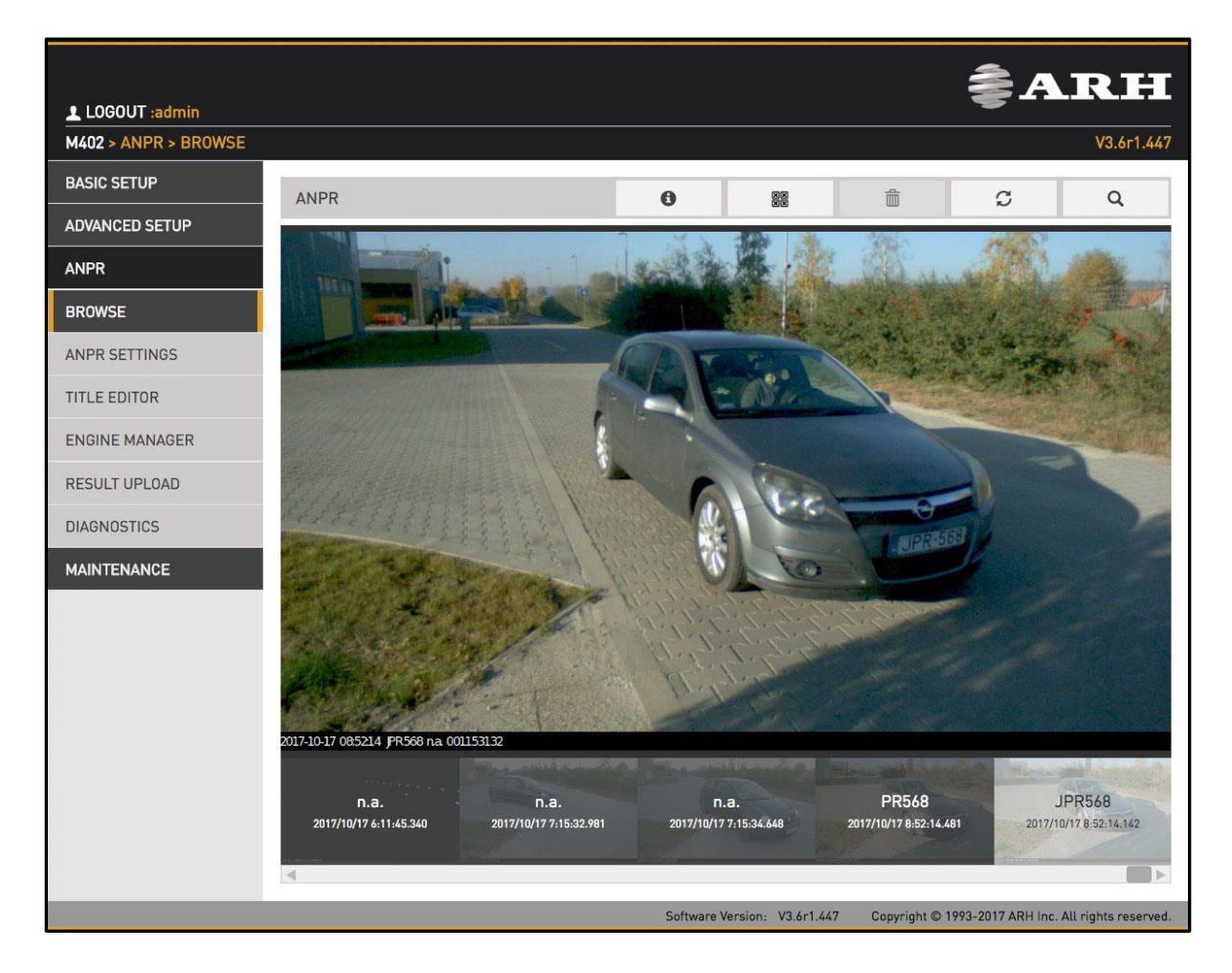

Recorded events are listed on the bottom timeline in ANPR/BROWSE. Use the icons on the top to:

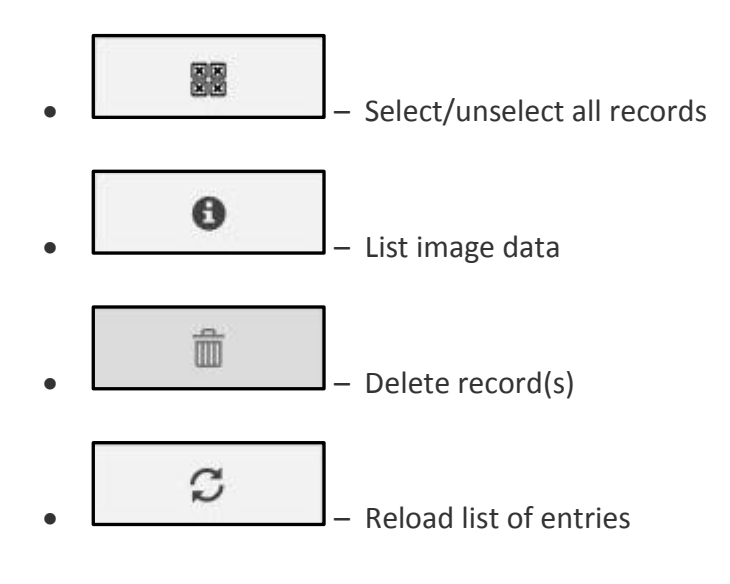

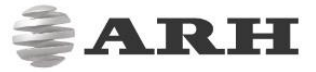

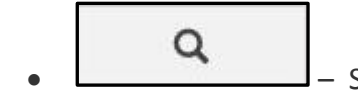

Search for: timeframe / license plate / vehicle category.

#### 7.2.2 ANPR SETTINGS WEB INTERFACE > ANPR > ANPR SETTINGS

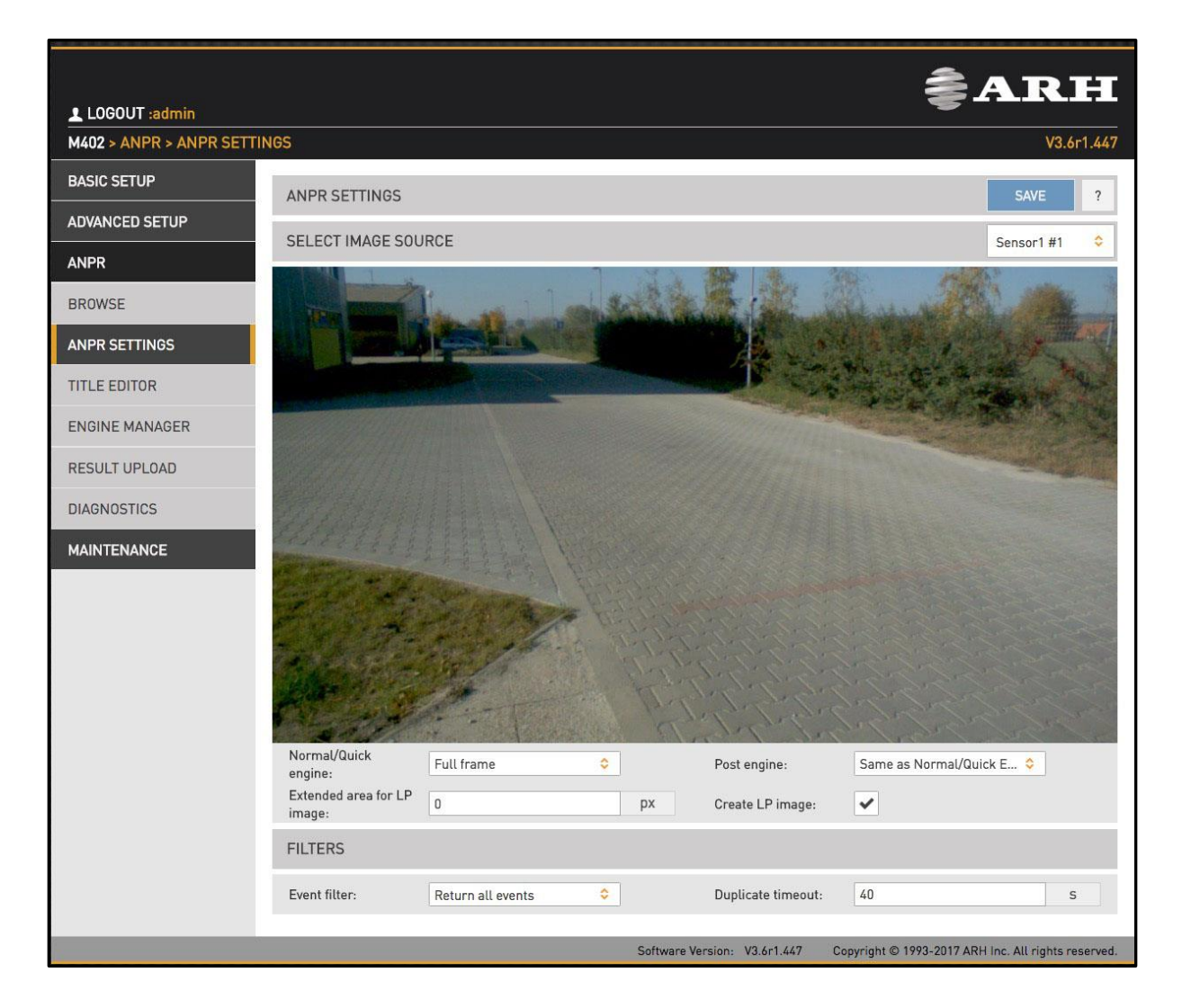

The main properties of the license plate recognition pipeline are configured here.

It is beneficial from a performance point to limit license plate recognition to the part of the image in which the vehicle is likely to be found. Vehicle detection or motion detection can provide such a frame, and users can define a manual frame also. Moreover, the preliminary license data provided by the Normal/Quick stage contains a license plate frame which can be used as such at the Post stage.

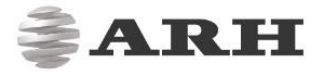

• **Normal/Quick engine:** the frame used by the Normal/Quick stage. Select Manual frame to draw a user defined frame.

The Normal/Quick stage will use:

- Full Frame: the entire frame
- Manual Frame: the frame drawn by the user
- Motdet Frame: the frame returned by motion detection
- **Trigger (vehdet) Frame:** the frame returned by other trigger sources, such as vehicle detection
- **Post engine:** the frame used by the Post stage The Post stage will use:
  - **none:** the Post stage will be skipped
  - Same as Normal/Quick: the same frame will be used as in the previous stage (Full, Manual, Motdet or Trigger)
  - LP frame: the license plate frame as returned by the previous stage
- **Extended area for LP image:** As License Plate frames are somewhat less predictable, the frame can be extended with this parameter
- Create LP images: Create a cropped image containing the license plate only

Filtering results can be configured with the following two options:

- Event filter:
  - **Return all events:** create a record in the DB even if a license plate was not found
  - **Return events with license plate:** create a record in the DB only if a license plate was found
  - **Return events with license plate and type:** create a record in the DB only if both a license plate was found and its jurisdiction was determined
- **Duplicate timeout:** the time frame in which the same license plate will not be registered again if once read

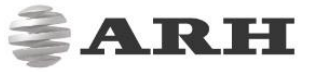

#### 7.2.3 TITLE EDITOR WEB INTERFACE > ANPR > TITLE EDITOR

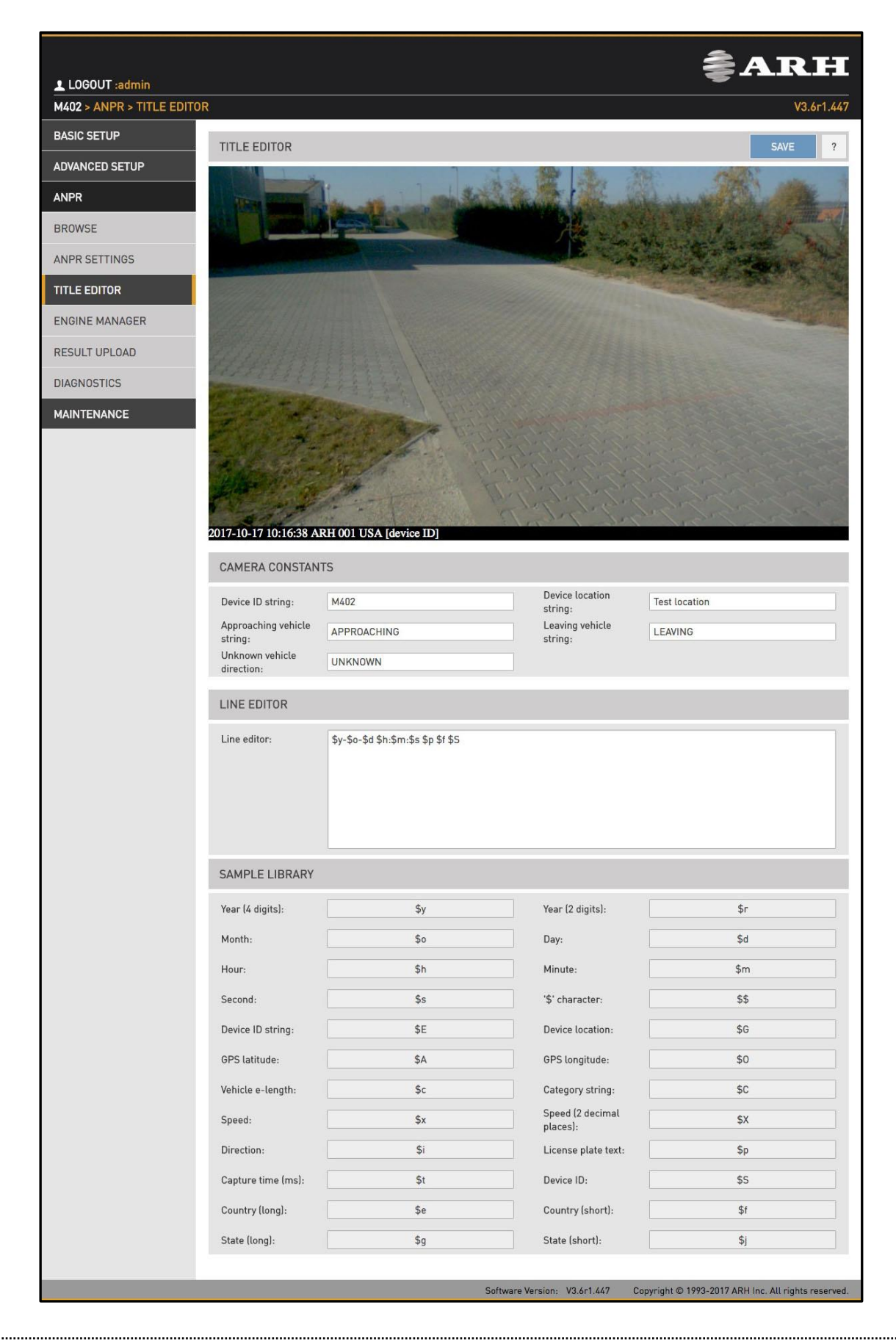

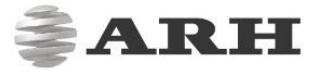

The subtitles added to the image are configured here.

In the Camera Constants tab users can assign a string to variables which will be printed according to the value detected.

- Device ID string: Device identifier
- Device location string: Location identifier
- **Approaching vehicle string:** The string that gets printed in the subtitle when an approaching vehicle is detected (only in models with speed measurement)
- **Leaving vehicle string:** The string that gets printed in the subtitle when an leaving vehicle is detected (only in models with speed measurement)
- **Unknown vehicle direction:** The string that gets printed in the subtitle when vehicle direction can not be determined

In the Line Editor tab users can customize the subtitle using the wildcards listed below.

#### 7.2.4 ENGINE MANAGER

This tool allows for installing, removing and configuring the Carmen ANPR engines used in the system.

The Install Engines tab lists the currently installed engines. Unused engines can be removed with the × icon to the right. A new engine can be installed on clicking the + icon.

Currently used engines are listed in the **Selected Engines** tab. The Normal/Quick stage uses two engines: 'Normal' under normal circumstances and 'Quick' under heavy load. Please note that these two may not be necessarily two different engines, one can use the 'Normal' engine with a reduced timeout as 'Quick'. This way memory footprint of the process is substantially lighter.

Engine properties are configured in the bottom tab. Please contact the *Carmen ANPR Manual* for details.

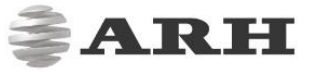

#### 7.2.5 RESULT UPLOAD WEB INTERFACE > ANPR > RESULT UPLOAD

|                         |                |             |                              | <b>≹ARH</b>                                         |
|-------------------------|----------------|-------------|------------------------------|-----------------------------------------------------|
| M402 > ANPR > RESULT UP | LOAD           |             |                              | V3.6r1.366                                          |
| BASIC SETUP             | UPLOAD SETTING | S           |                              | SAVE ?                                              |
| ADVANCED SETUP          | Liniand Mathed | Disabled    |                              |                                                     |
| ANPR                    | Optoad Method: | Disabled    |                              |                                                     |
| BROWSE                  |                | HTTP<br>FTP |                              |                                                     |
| ANPR SETTINGS           |                |             |                              |                                                     |
| TITLE EDITOR            |                |             |                              |                                                     |
| ENGINE MANAGER          |                |             |                              |                                                     |
| RESULT UPLOAD           |                |             |                              |                                                     |
| DIAGNOSTICS             |                |             |                              |                                                     |
| MAINTENANCE             |                |             |                              |                                                     |
|                         |                |             |                              |                                                     |
|                         |                |             |                              |                                                     |
|                         |                |             |                              |                                                     |
|                         |                |             | Software Version: V3.6r1.366 | Copyright © 1993-2017 ARH Inc. All rights reserved. |

Recognition results can be uploaded using the HTTP, FTP or SFTP protocol.

- Upload Method: The protocol used
- Max. connection attempts: In case of failure this is the number of repeated upload attempts
- **Content:** The content of the upload (image, data, plate image)
- **Timeout of one attempt:** The maximal duration of an upload attempt
- **Remote directory:** The directory the files should be uploaded to
- Host: Upload target host
- Username and Password: User credentials

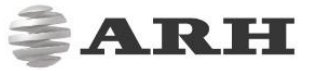

#### 7.2.6 DIAGNOSTICS WEB INTERFACE > ANPR > DIAGNOSTICS

|                          |                                   |                              | <b>≜ARH</b>                                         |
|--------------------------|-----------------------------------|------------------------------|-----------------------------------------------------|
| LOGOUT :admin            |                                   |                              | NO /24 //7                                          |
| M4UZ > ANPR > DIAGNOSTIC | 5                                 |                              | V3.6F1.447                                          |
| BASIC SETUP              | ANPR DIAGNOSTICS                  |                              |                                                     |
| ADVANCED SETUP           |                                   |                              |                                                     |
| ANPR                     | $\frown$                          |                              | $\frown$                                            |
| BROWSE                   | 0%                                |                              | 0%                                                  |
| ANPR SETTINGS            | 0/30                              |                              | 0/32                                                |
| TITLE EDITOR             |                                   |                              | $\mathbf{\bigcirc}$                                 |
| ENGINE MANAGER           | Normal/Quick FIF0                 |                              | Post FIF0                                           |
| RESULT UPLOAD            |                                   |                              |                                                     |
| DIAGNOSTICS              | STATISTICS                        |                              |                                                     |
| MAINTENANCE              | Images in the system:             | 0                            |                                                     |
|                          | Trigger count:                    | 103                          |                                                     |
|                          | Returned results:                 | 110                          |                                                     |
|                          | Results without recognized plate: | 23                           |                                                     |
|                          | Dropped images:                   | 42                           |                                                     |
|                          | Images in the system:             |                              |                                                     |
|                          |                                   | 1                            | 1 1                                                 |
|                          |                                   |                              |                                                     |
|                          |                                   |                              |                                                     |
|                          |                                   |                              |                                                     |
|                          |                                   |                              |                                                     |
|                          |                                   |                              | • • • • • • • • • •                                 |
|                          |                                   |                              |                                                     |
|                          |                                   | Software Version: V3.6r1.447 | Copyright © 1993-2017 ARH Inc. All rights reserved. |

Use this tool to monitor system workload.

The results in STATISTICS will inform you about current and recent specific tasks like:

- Images in the system: the number of captured images waiting for process.
- Trigger count: the number of triggers received from the trigger sources
- Returned results: the number of events stored in database
- Results without recognized plate: the number of events where the engine couldn't recognize plate.

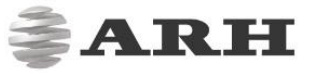

## 8. Maintenance

## 8.1 System Info

WEB INTERFACE > MAINTENANCE > SYSTEM INFO

|                         |                           |                                           |                           |        |                               | \$                       | ARH                          |
|-------------------------|---------------------------|-------------------------------------------|---------------------------|--------|-------------------------------|--------------------------|------------------------------|
| M402 > MAINTENANCE > SY | STEM INFO                 |                                           |                           |        |                               |                          | V3.6r1.447                   |
| BASIC SETUP             | IDENTIFY                  |                                           |                           | ?      | HARDWARE UNITS                | 5                        | ?                            |
| ADVANCED SETUP          | HwVersion:                | 120.1.0.0                                 |                           | -i     | Panel type:                   | 2x733 MHz CPU / X7       | 020                          |
| ANPR                    | Serial:                   | 00726a                                    |                           |        | Sensor type:                  | CCD HD 1280x720/G        | S (Color)                    |
| MAINTENANCE             | CFF version:              | 2.1.515                                   |                           |        | NNC:                          | 01107244A [X4]           |                              |
| SYSTEM INFO             | Firmware:<br>Boot Loader: | V3.6r1.447<br>2016.03 (Sep 27 20          | 17 - 05:59:43 +0200)      |        |                               |                          |                              |
| SENSORS                 | Kernel:                   | 4.4.0-xilinx #1 SMF<br>27 06:04:01 CEST 2 | P PREEMPT Wed Sep<br>2017 |        |                               |                          |                              |
| CAMERA LOG              | SENSOR INFORM             | IATION                                    | 1                         | ?      | MEMORY USAGE                  |                          | ?                            |
| BACKUP/UPDATE           |                           |                                           |                           | -1     |                               |                          |                              |
| RECOVERY MODE           |                           |                                           |                           |        |                               |                          |                              |
| RESTART                 | 4832 lu                   | ×) (                                      | 36 °C                     |        | <b>95.48%</b><br>717.08/751 M | в                        | <b>100%</b><br>256/256 мв    |
|                         | Light Senso               | pr                                        | Temperature               |        | Device                        |                          | Buffer                       |
|                         |                           |                                           | Softwa                    | are Ve | ersion: V3.6r1.447 C          | Copyright © 1993-2017 Al | RH Inc. All rights reserved. |

The most important details about the device are listed here.

The **IDENTIFY** tab lists values identifying the system. Please refer to this values when reporting a bug.

HARDVARE UNITS lists the hardware components of the camera.

The charts below (SENSOR INFORMATION and MEMORY USAGE) provide info about temperature, light levels and memory usage. It is normal to have both memory usage stats at or near to 100 %.

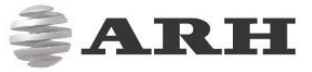

## 8.2 Sensors

WEB INTERFACE > MAINTENANCE > SENSORS

|                         | ₹A]                                                               | RH              |
|-------------------------|-------------------------------------------------------------------|-----------------|
| M402 > MAINTENANCE > SE | ENSORS                                                            | V3.6r1.366      |
| BASIC SETUP             | ACCELEROMETER                                                     |                 |
| ADVANCED SETUP          |                                                                   |                 |
| ANPR                    |                                                                   |                 |
| MAINTENANCE             |                                                                   |                 |
| SYSTEM INFO             |                                                                   |                 |
| SENSORS                 |                                                                   |                 |
| CAMERA LOG              | HORIZON                                                           |                 |
| BACKUP/UPDATE           |                                                                   |                 |
| RECOVERY MODE           |                                                                   |                 |
| RESTART                 |                                                                   |                 |
|                         |                                                                   |                 |
|                         |                                                                   |                 |
|                         |                                                                   |                 |
|                         |                                                                   |                 |
|                         | Software Version: V3.6r1.366 Copyright © 1993-2017 ARH Inc. All r | ights reserved. |

The built in accelerometer may provide help aligning the camera.

## 8.3 Camera Log

WEB INTERFACE > MAINTENANCE > CAMERA LOG

|                         |                                                                                                    | <b>≜ARH</b>                                                                                                    |
|-------------------------|----------------------------------------------------------------------------------------------------|----------------------------------------------------------------------------------------------------|
| M402 > MAINTENANCE > CA | AMERA LOG                                                                                                    | V3.6r1.366                                                                                                    |
| BASIC SETUP             | LOG                                                                                                    | COPY TO CLIPBOARD                                                                                                    |
| ADVANCED SETUP          |                                                                                                    |                                                                                                    |
| ANPR                    | Camera 🖲 ANPR 🔵                                                                                                    |                                                                                                    |
| MAINTENANCE             | 1970-01-08 23:47:29.598 [1<br>1970-01-08 23:47:29.827 [1<br>1970-01-08 23:47:33.959 [1                                                                                                    | ] Change strategy: default {control/brightnesscontrol:0}<br>] Create new controller: default {control/brightnesscontrol:0}<br>] Change strategy: autoexpo {control/brightnesscontrol:0}                                                                                                    |
| SYSTEM INFO             | 1970-01-08 23:47:34.189 [I<br>1970-01-08 23:48:02.990 [E                                                                                                    | ] Create new controller: autoexpo {control/brightnesscontrol:0}<br>] Can not open user_settings.cfg file. {control/brightnesscontrol:0}                                                                                                    |
| SENSORS                 | 1970-01-08 23:48:06.062 [I<br>1970-01-08 23:48:06.291 [I<br>1970-01-08 23:48:11.161 [I<br>1970-01-08 23:48:11.161 [I                                                                                                    | ] Change strategy: default {control/brightnesscontrol:0}<br>] Create new controller: default {control/brightnesscontrol:0}<br>] Change strategy: autoexpo {control/brightnesscontrol:0}                                                                                                    |
| CAMERA LOG              | 1970-01-08 23:48:11.390 [1<br>1970-01-08 23:48:24.649 [W<br>1970-01-08 23:49:21.419 [E                                                                                                    | ] Create new controller: autoexpo (control/prightnesscontrol:)<br>] Echo does not match ([8A 0 10 : 82 1 20 ]) {hwlayer/cperiph:0}<br>] Can not open user settings.cfg file. {control/brightnesscontrol:0}                                                                                                    |
| BACKUP/UPDATE           | 1970-01-08 23:50:03.534 [1<br>1970-01-08 23:50:03.772 [1<br>1970-01-08 23:50:19.000 [1                                                                                                    | ] Change strategy: default (control/brightnesscontrol:0)<br>] Create new controller: default (control/brightnesscontrol:0)<br>] Change strategy: autoexpo (control/brightnesscontrol:0)                                                                                                    |
| RECOVERY MODE           | 1970-01-08 23:50:19.230 [1<br>1970-01-08 23:50:33.314 [1<br>1970-01-08 23:50:33.314 [1                                                                                                    | ] Create new controller: autoexpo {control/brightnesscontrol:0}<br>] Change strategy: default {control/brightnesscontrol:0}                                                                                                    |
| RESTART                 | 1970-01-08 23:51:06.794 [1<br>1970-01-08 23:51:06.794 [1<br>1970-01-08 23:51:07.023 [1<br>1970-01-08 23:54:18.866 [N<br>1970-01-08 23:57:51.742 [N<br>1970-01-08 23:57:51.742 [N<br>1970-01-09 00:02:45.781 [N<br>1970-01-09 00:22:44.420 [N | <pre>[] Create new controller: default [control/brightnesscontrol:0]<br/>[] Change strategy: autoexpo [control/brightnesscontrol:0]<br/>[] Create new controller: autoexpo [control/brightnesscontrol:0]<br/>[] Echo does not match ([82 0 : 82 1 ]) {hwlayer/cperiph:0}<br/>[] Can not read Led PFP status. Error: -70 [control/brightnesscontrol:0]<br/>[] Echo does not match ([8A 0 10 : 82 1 20 ]) {hwlayer/cperiph:0]<br/>[] Echo does not match ([8A 0 10 : 82 1 20 ]) {hwlayer/cperiph:0]<br/>[] Echo does not match ([8A 0 10 : 82 1 20 ]) {hwlayer/cperiph:0]<br/>[] Echo does not match ([8A 0 10 : 82 1 20 ]) {hwlayer/cperiph:0]</pre> |
|                         |                                                                                                    |                                                                                                    |
|                         |                                                                                                    | Software Version: V3.6r1.366 Copyright © 1993-2017 ARH Inc. All rights reserved.                                                                                                    |

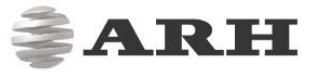

Camera and ANPR logs provide information about the processes in the camera and the license plate recognition module respectively. Log entries can be copied to the clipboard COPY TO CLIPBOARD and attached to a bug report.

## 8.4 Backup/Update

WEB INTERFACE > MAINTENANCE > BACKUP/UPDATE

|                         |                              |             | \$.            | AR                  | Ħ        |
|-------------------------|------------------------------|-------------|----------------|---------------------|----------|
| M402 > MAINTENANCE > B/ | ACKUP/UPDATE                 |             |                | V3.6                | r1.366   |
| BASIC SETUP             | UPDATE FIRMWARE              |             |                |                     | ?        |
| ADVANCED SETUP          | No File Colorid              |             | Colort         | Undate              |          |
| ANPR                    | NO FILE SELECTED             |             | Select         | Opdate              |          |
| MAINTENANCE             | FULL FACTORY RESET           |             |                | RESET               | ?        |
| SYSTEM INFO             | SETTINGS BACKUP FILES        |             |                |                     | ?        |
| SENSORS                 | _09700102-000957.cfz         | Restore     | Export         | Delete              |          |
| CAMERA LOG              | _09700102-003303.cfz         | Restore     | Export         | Delete              |          |
| BACKUP/UPDATE           | _09700102-151938.cfz         | Restore     | Export         | Delete              |          |
| RECOVERY MODE           | _09700102-155606.cfz         | Restore     | Export         | Delete              |          |
| RESTART                 | _09700102-160256.cfz         | Restore     | Export         | Delete              |          |
|                         | _09700102-181306.cfz         | Restore     | Export         | Delete              |          |
|                         | _09700106-193047.cfz         | Restore     | Export         | Delete              |          |
|                         | _09700106-232843.cfz         | Restore     | Export         | Delete              |          |
|                         | _19700107-232852.cfz         | Restore     | Export         | Delete              |          |
|                         | _20170711-130647.cfz         | Restore     | Export         | Delete              |          |
|                         | Software Version: V3.6r1.36/ | Copyright ( | © 1993-2017 AR | H Inc. All rights n | eserved. |

This menu provides tools to manage camera firmware.

- Use UPDATE FIRMWARE to upload a new firmware.
- The camera will save a backup file upon each restart, which can be restored
  - , removed Delete or downloaded Export by clicking the appropriate button.
- Click FULL FACTORY RESET to return to default settings. The IP address remains unchanged. Use RECOVERY MODE to change the IP address.

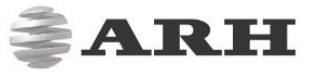

## 8.5 Restart & Recovery Mode WEB INTERFACE > MAINTENANCE > RECOVERY MODE WEB INTERFACE > MAINTENANCE > RESTART

|                                               |     | ARH |
|-----------------------------------------------|-----|-----|
| Confirm                                       | _   |     |
| Are you sure you want to enter recovery mode? |     |     |
| NO                                            | YES |     |
|                                               | _   |     |
|                                               |     |     |
|                                               |     |     |
|                                               |     |     |
|                                               |     |     |
|                                               |     |     |
|                                               |     |     |
|                                               |     |     |
|                                               |     |     |
|                                               |     |     |

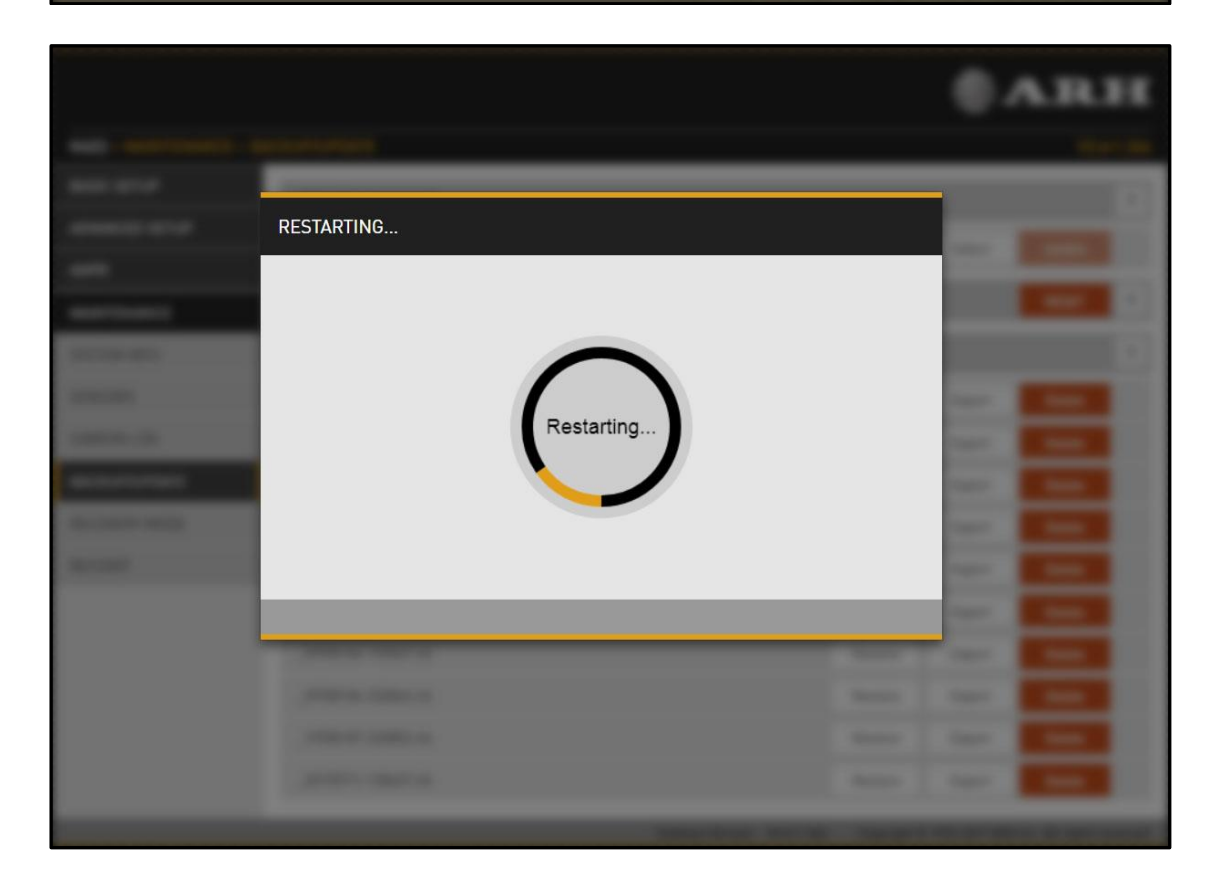

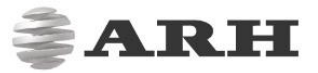

|        |                                                                                                    |                                                                                                    |                 | <b>≜ARH</b>                          |
|--------|----------------------------------------------------------------------------------------------------|----------------------------------------------------------------------------------------------------|-----------------|--------------------------------------|
| CAMERA |                                                                                                    |                                                                                                    |                 |                                      |
|        | Recovery Mo                                                                                                    | ode                                                                                                    |                 |                                      |
|        |                                                                                                    | INFORMATION<br>NETWORK SETTINGS<br>FIRMWARE & RESET                                                        |                 |                                      |
|        |                                                                                                    |                                                                                                    | RESTART         |                                      |
|        |                                                                                                    |                                                                                                    | Copyright © 199 | 3-2017 ARH Inc. All rights reserved. |
|        |                                                                                                    |                                                                                                    |                 |                                      |
|        |                                                                                                    |                                                                                                    |                 |                                      |
|        |                                                                                                    |                                                                                                    |                 | <b>∦ARH</b>                          |
| CAMERA |                                                                                                    |                                                                                                    |                 | <b>∦ARH</b>                          |
| CAMERA | Recovery Ma                                                                                                    | ode                                                                                                    | INFORMATION     | <b>∦ARH</b>                          |
| CAMERA | Recovery Mo                                                                                                    | ode                                                                                                    | INFORMATION     | <b>∂ar</b> h                         |
| CAMERA | Recovery Mo<br>RECOVERY MODI<br>MAC:<br>IP:                                                                     | ode<br>E<br>00-1D-4D-00-00-FE<br>192.0.2.3 / 255.255.0                                                     | INFORMATION     | <b>≩ARH</b>                          |
| CAMERA | RECOVERY MODI<br>MAC:<br>IP:<br>NORMAL MODE<br>MAC:<br>DHCP:<br>IPv4:<br>IPv4:<br>IPv4:<br>IPv6:                | ode<br>E<br>00-1D-4D-00-00-FE<br>192.0.2.3 / 255.255.255.0<br>00:1D:4D:11:77:A9<br>Off<br>192.0.2.152<br>/ | INFORMATION     | <b>ARH</b>                           |
| CAMERA | Recovery Mo<br>RECOVERY MODI<br>MAC:<br>IP:<br>NORMAL MODE<br>MAC:<br>DHCP:<br>IPv4:<br>IPv4:<br>IPv4:<br>IPv6: | ode<br>E<br>00-1D-4D-00-00-FE<br>192.0.2.3 / 255.255.255.0<br>00:1D:4D:11:77:A9<br>Off<br>192.0.2.152<br>/ | BACK            | <b>ARH</b>                           |

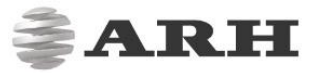

|        |                                                                                                    |                                                                             |                                                                                     | <b>≜ARH</b>                           |
|--------|----------------------------------------------------------------------------------------------------|-----------------------------------------------------------------------------|-------------------------------------------------------------------------------------|---------------------------------------|
| CAMERA |                                                                                                    |                                                                             |                                                                                     |                                       |
|        | Recovery Mode                                                                                                    |                                                                             | NETWORK SETTINGS                                                                    |                                       |
|        | NETWORK                                                                                                    |                                                                             | SAVE                                                                                |                                       |
|        | DHCP:<br>IPv4:                                                                                                    | 192.0.2.152                                                                 |                                                                                     |                                       |
|        | IPv4 subnet:                                                                                                    | 255.255.255.0                                                               |                                                                                     |                                       |
|        | IPv4 (2):                                                                                                    |                                                                             |                                                                                     |                                       |
|        | IPv4 (2) subnet:                                                                                                    |                                                                             |                                                                                     |                                       |
|        | Gateway:                                                                                                    |                                                                             |                                                                                     |                                       |
|        |                                                                                                    |                                                                             |                                                                                     |                                       |
|        |                                                                                                    |                                                                             |                                                                                     |                                       |
|        |                                                                                                    |                                                                             |                                                                                     |                                       |
|        |                                                                                                    |                                                                             |                                                                                     |                                       |
|        |                                                                                                    |                                                                             | BACK                                                                                |                                       |
|        |                                                                                                    |                                                                             |                                                                                     |                                       |
|        |                                                                                                    |                                                                             | Copyright © 19                                                                      | 93-2017 ARH Inc. All rights reserved. |
|        |                                                                                                    |                                                                             |                                                                                     |                                       |
|        |                                                                                                    |                                                                             |                                                                                     | ~                                     |
|        |                                                                                                    |                                                                             |                                                                                     | <b>≜ARH</b>                           |
| CAMERA |                                                                                                    |                                                                             |                                                                                     | <b>∦ARH</b>                           |
| CAMERA |                                                                                                    |                                                                             |                                                                                     | <b>∂ar</b> h                          |
| CAMERA | Recovery Mode                                                                                                    |                                                                             | FIRMWARE & RESET                                                                    | <b>≩ar</b> h                          |
| CAMERA | Recovery Mode                                                                                                    | •                                                                           | FIRMWARE & RESET                                                                    | <b>∦ARH</b>                           |
| CAMERA | Recovery Mode USER/PASSWORD RESET FULL FACTORY RESET                                                                                              |                                                                             | FIRMWARE & RESET<br>RESET<br>RESET                                                  | <b>≩ARH</b>                           |
| CAMERA | Recovery Mode USER/PASSWORD RESET FULL FACTORY RESET Reset of the firmware and a if the factory status of the ca                                  | Il settings to the factory defaults. All a<br>amera would be restored.      | FIRMWARE & RESET<br>RESET<br>RESET<br>settings will be lost, as                     | <b>≹ARH</b>                           |
| CAMERA | Recovery Mode USER/PASSWORD RESET FULL FACTORY RESET Reset of the firmware and a if the factory status of the ca FIRMWARE UPDATE                  | Il settings to the factory defaults. All s<br>amera would be restored.      | FIRMWARE & RESET<br>RESET<br>RESET<br>settings will be lost, as<br>UPLOAD           | <b>≹ARH</b>                           |
| CAMERA | Recovery Mode USER/PASSWORD RESET FULL FACTORY RESET Reset of the firmware and a if the factory status of the ca FIRMWARE UPDATE No File Selected | r<br>Il settings to the factory defaults. All a<br>amera would be restored. | FIRMWARE & RESET RESET RESET settings will be lost, as UPLOAD Browse                | <b>₿ARH</b>                           |
| CAMERA | Recovery Mode USER/PASSWORD RESET FULL FACTORY RESET Reset of the firmware and a if the factory status of the cr FIRMWARE UPDATE No File Selected | Il settings to the factory defaults. All a<br>amera would be restored.      | FIRMWARE & RESET RESET RESET settings will be lost, as UPLOAD Browse                | <b>≹ARH</b>                           |
| CAMERA | Recovery Mode USER/PASSWORD RESET FULL FACTORY RESET Reset of the firmware and a if the factory status of the ca FIRMWARE UPDATE No File Selected | Il settings to the factory defaults. All s<br>amera would be restored.      | FIRMWARE & RESET<br>RESET<br>RESET<br>settings will be lost, as<br>UPLOAD<br>Browse | <b>arh</b>                            |
| CAMERA | Recovery Mode USER/PASSWORD RESET FULL FACTORY RESET Reset of the firmware and a if the factory status of the co FIRMWARE UPDATE No File Selected | r<br>Il settings to the factory defaults. All a<br>amera would be restored. | FIRMWARE & RESET<br>RESET<br>RESET<br>settings will be lost, as<br>UPLOAD<br>Browse | <b>ARH</b>                            |
| CAMERA | Recovery Mode USER/PASSWORD RESET FULL FACTORY RESET Reset of the firmware and a if the factory status of the cr FIRMWARE UPDATE No File Selected | Il settings to the factory defaults. All a<br>amera would be restored.      | FIRMWARE & RESET RESET RESET settings will be lost, as UPLOAD Browse                | <b>ARH</b>                            |
| CAMERA | Recovery Mode USER/PASSWORD RESET FULL FACTORY RESET Reset of the firmware and a if the factory status of the co FIRMWARE UPDATE No File Selected | Il settings to the factory defaults. All s<br>amera would be restored.      | FIRMWARE & RESET<br>RESET<br>settings will be lost, as<br>UPLOAD<br>Browse          | <b>ARH</b>                            |
| CAMERA | Recovery Mode USER/PASSWORD RESET FULL FACTORY RESET Reset of the firmware and a if the factory status of the cc FIRMWARE UPDATE No File Selected | ll settings to the factory defaults. All s<br>amera would be restored.      | FIRMWARE & RESET<br>RESET<br>RESET<br>settings will be lost, as<br>UPLOAD<br>Browse | <b>ARH</b>                            |
| CAMERA | Recovery Mode USER/PASSWORD RESET FULL FACTORY RESET Reset of the firmware and a if the factory status of the co FIRMWARE UPDATE No File Selected | Il settings to the factory defaults. All amera would be restored.           | FIRMWARE & RESET RESET RESET UPLOAD Browse Browse                                   | <b>ARH</b>                            |

These menu entries restart the camera in normal or in recovery mode. If the web interface is not functional (for example due to a lost IP), Recovery Mode may also be entered applying the magnetic reset procedure.

The magnetic reset procedure is as follows:

- start with a powered off device.
- place a magnet at the indicated position

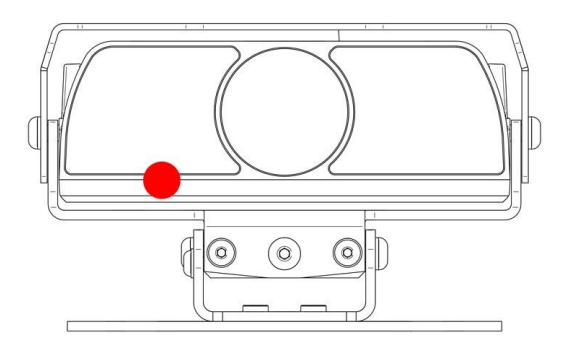

- power on the device
- enter the web interface at the 192.0.2.3 (default) IP
- Entering Recovery mode to freeway camera
- Starting of the Recovery mode can be implemented in the following way:
- By magnetization:
- 1. Power off the camera.
- 2. Touch a magnet (not included) to the back of the camera and hold it in position. See figures below.
- 3. Power on the camera and wait 5 seconds.
- 4. Remove the magnet.
- 5. Reach the camera via its default (192.0.2.3) IP address.

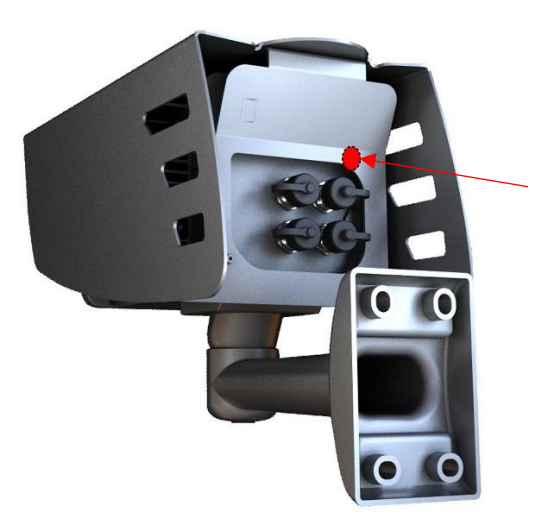

Position of the magnet on the back of the camera (under the shield)

The recommended strength of the magnet is 1210 mT (millitesla).

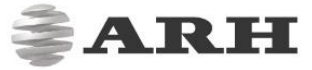

## CONTACT INFORMATION

HEADQUARTERS: ARH Inc. Alkotásutca 41 HU-1123 Budapest Hungary Phone: +36 1 201 9650 Fax: +36 1 201 9651 Web: www.arh.hu ARH AMERICA: ARH America Corp. 28059 US Highway 19 North Suite 203 Clearwater, FL 33761 Phone: (727) 724-4219 Fax: (727) 724-4290 Web: www.adaptiverecognition.com SERVICE ADDRESS: ARH Inc. Ipari Park HRSZ 1113/1 HU-2074 Perbál Hungary Phone: +36 1 2019650

ARH Technical Support System (ATSS) is designed to provide you the fastest and most proficient assistance, so you can quickly get back to business.

Information regarding hardware, software, manuals and FAQ are easily accessible for customers who previously registered to enter the dedicated ATSS site. Besides offering assistance, the site is also designed to provide maximum protection while managing your business information and technical solutions utilized.

#### NEW USER

If this is your first online support request, please create an account by clicking on this link.

#### RETURNING USER

All registered ATSS customers receive a personal access link via e-mail. If you previously received a confirmation message from ATSS, it contains the embedded link that allows you to securely enter the support site.

If you need assistance with login or registration, please contact <u>atsshelp@arh.hu</u> for help.